# ENJOY YOUR INTERNET GO LIFE.

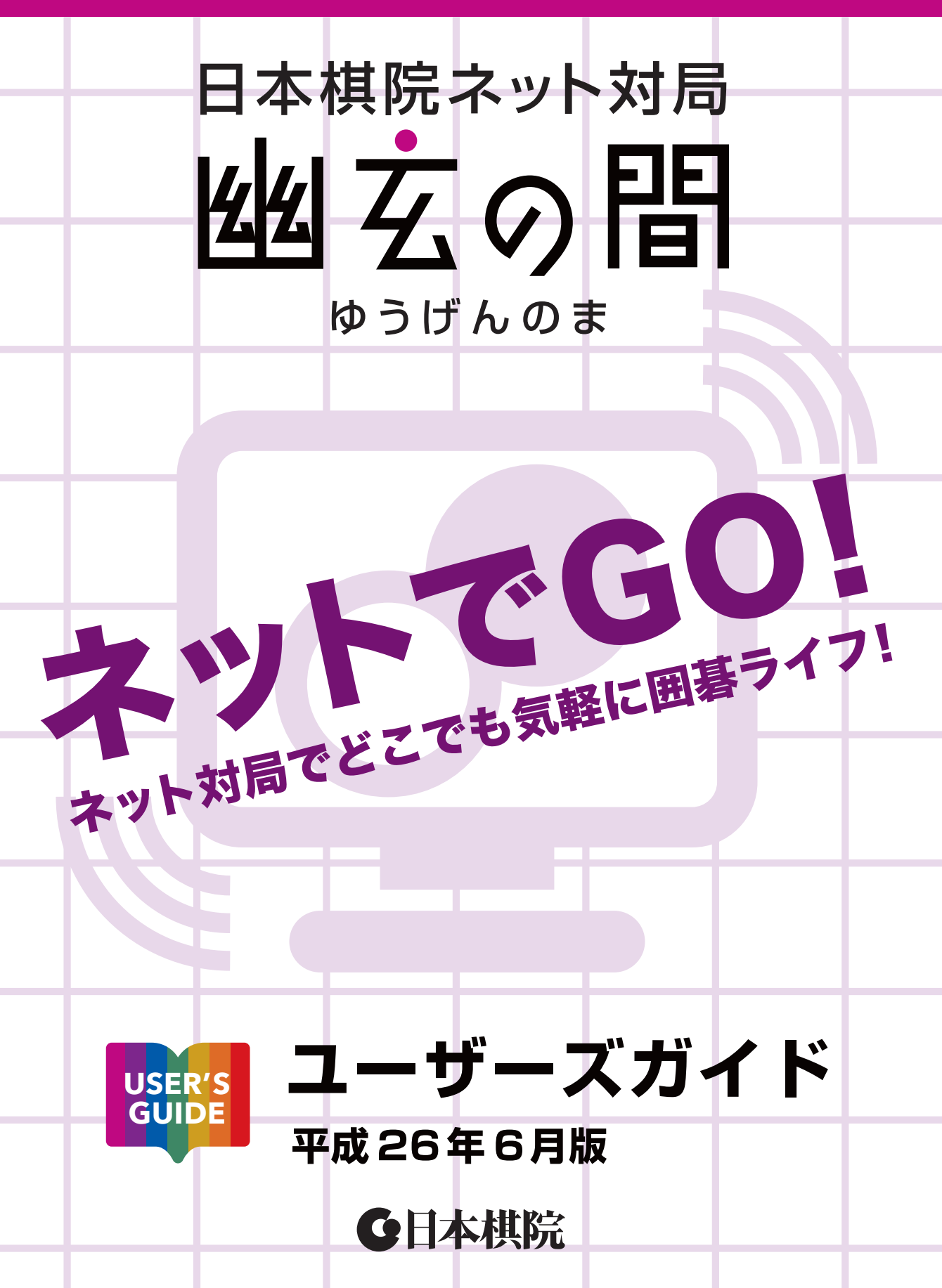

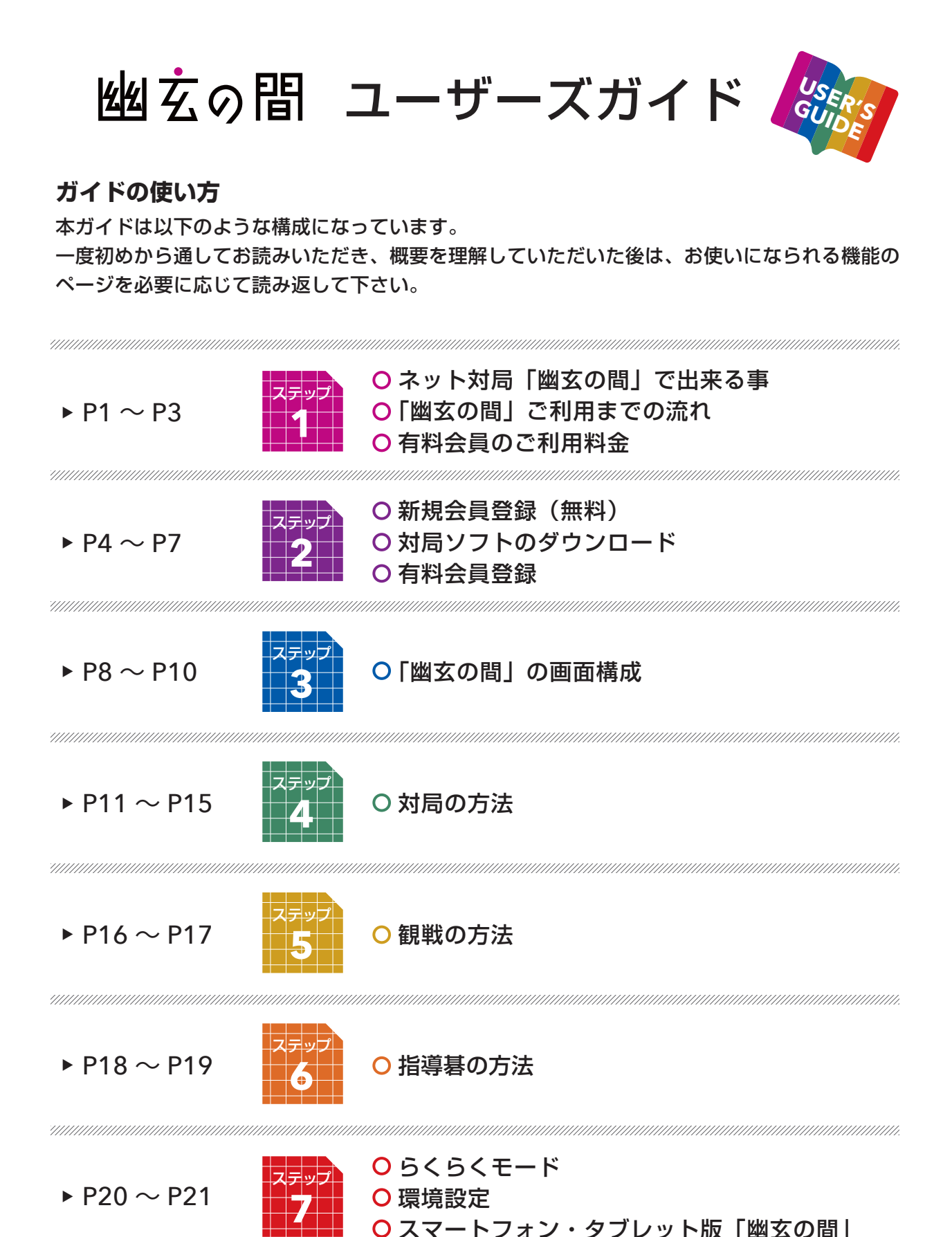

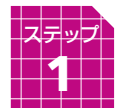

ネット対局「幽玄の間」で出来る事

# ネット対局「幽玄の間」の会員になると こんなことが出来るようになります!

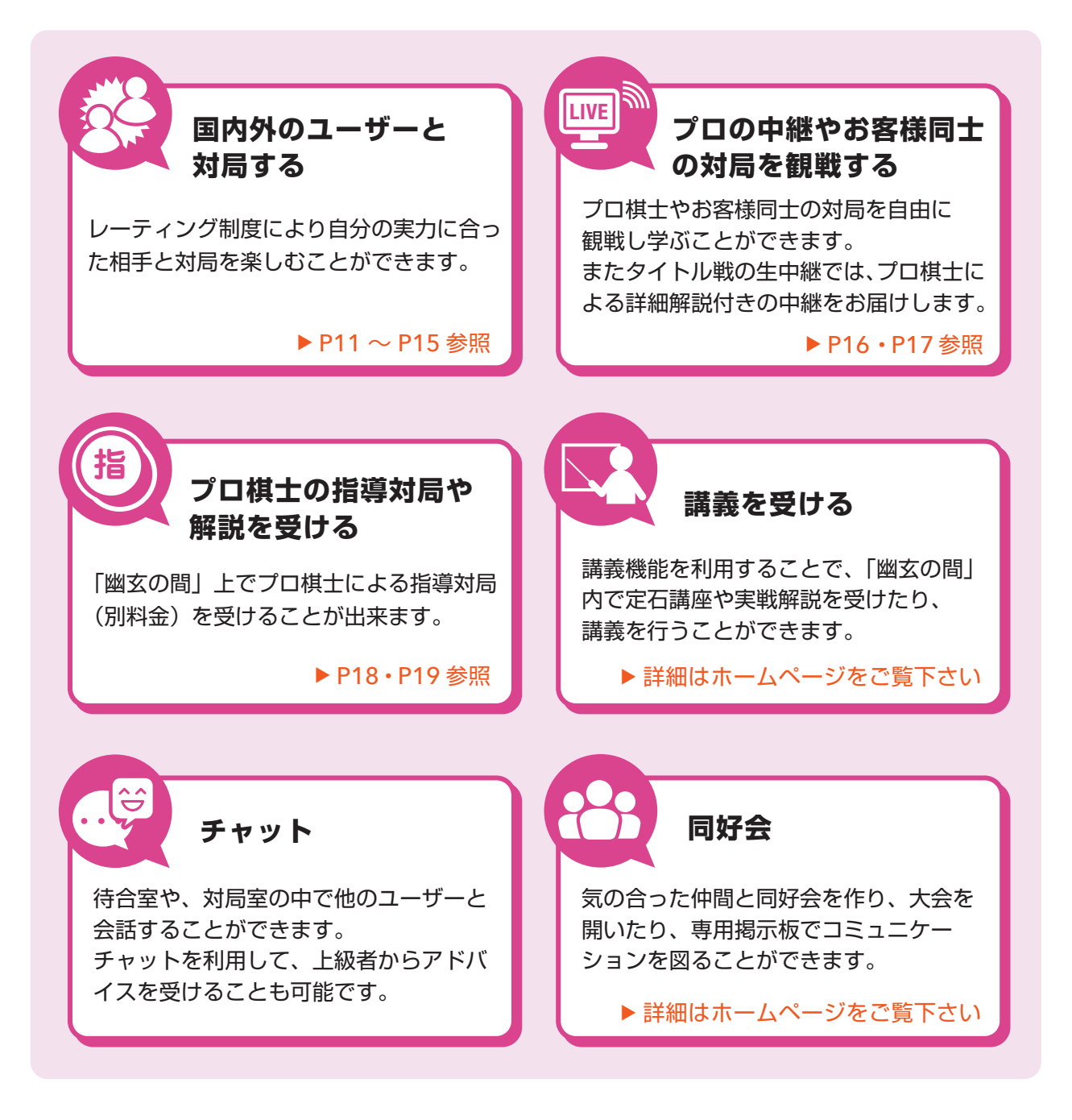

○「幽玄の間」ホームページアドレス http://u-gen.nihonkiin.or.jp

# 「幽玄の間」ご利用までの流れ

以下の手順に従い、「お<mark>試し会員」「無料会員」「有料会員」</mark>のいずれかの会員になると「幽玄の間」 をお楽しみいただけるようになります。

全ての機能をご利用になりたい方は、「<mark>有料会員」</mark>まで順にご登録をしてください。

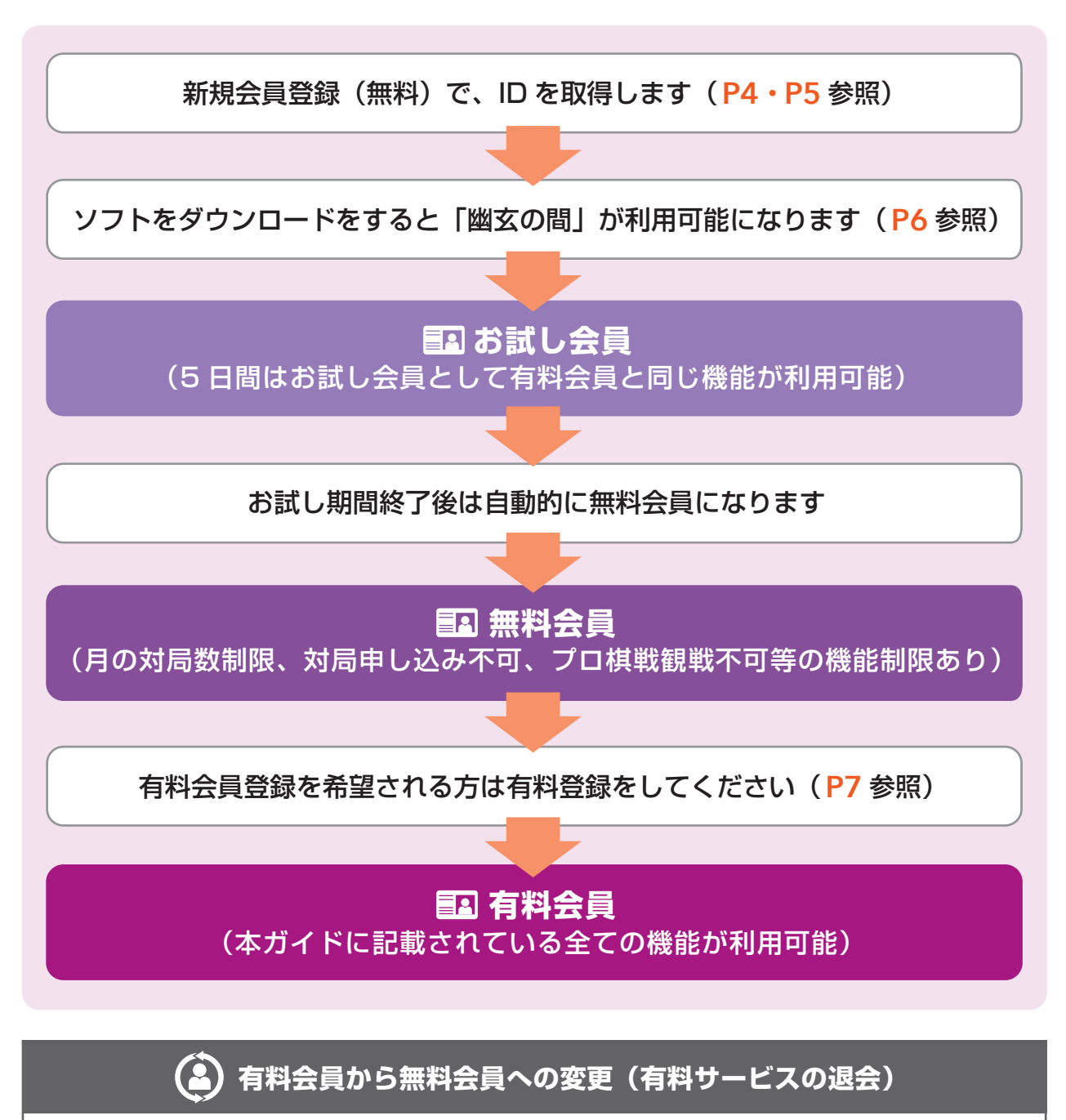

有料会員にご登録後も、いつでも無料会員に戻ることができます。 無料会員に戻られた後も、ご登録いただいた ID は引き続きご使用いただけます。 ※変更は日本棋院 ID マイページから行うことができます。

#### STEP1

# 有料会員のご利用料金

# 一般会員の月々の会費は 2,000 円(税抜き)です。

※インターネット回線の使用料金は含まれておりません。 ※指導碁のみ別途費用が必要です。(P18参照)

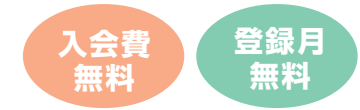

有料会員になると 「対局数無制限!」「プロ棋士同士の対局観戦可!」「中継棋譜鑑賞可!」 など幽玄の間を最大限お楽しみいただけます。

得) お得な有料登録

条件に当てはまれば、お得に有料会員登録をしていただくことができます。 月々の会費が大幅に割引されるお得な有料登録を是非ご利用ください。

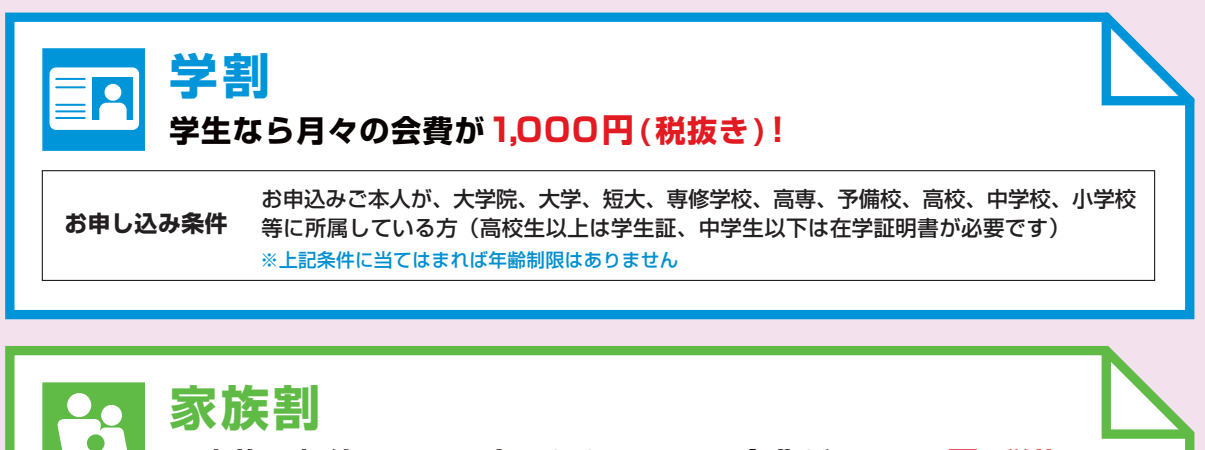

ご家族で契約すると2人目からは月々の会費が1,000円(税抜き)!

お申し込み条件 主体契約者から見て2親等以内の家族が対象です。家族会員の方の会費は主体契約者が 一括してお支払いいただきます。家族会員は最大5人まで登録可能です。

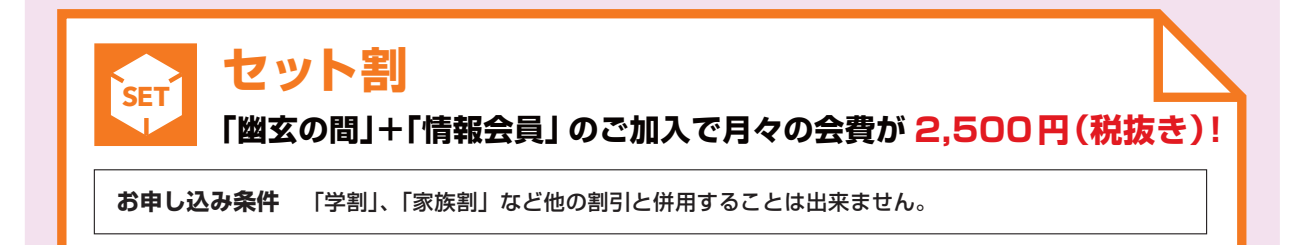

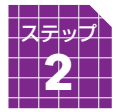

# 新規会員登録(無料)

ネット対局をお楽しみいただくためには、イ ンターネットに接続されているパソコンから 「幽玄の間」ご利用のための準備が必要です。 以下の手順に従って、新規会員登録(無料) と対局ソフトのダウンロードを行ってください。

※スマートフォン・タブレットでご利用の方は <mark>P21</mark> をご覧ください。

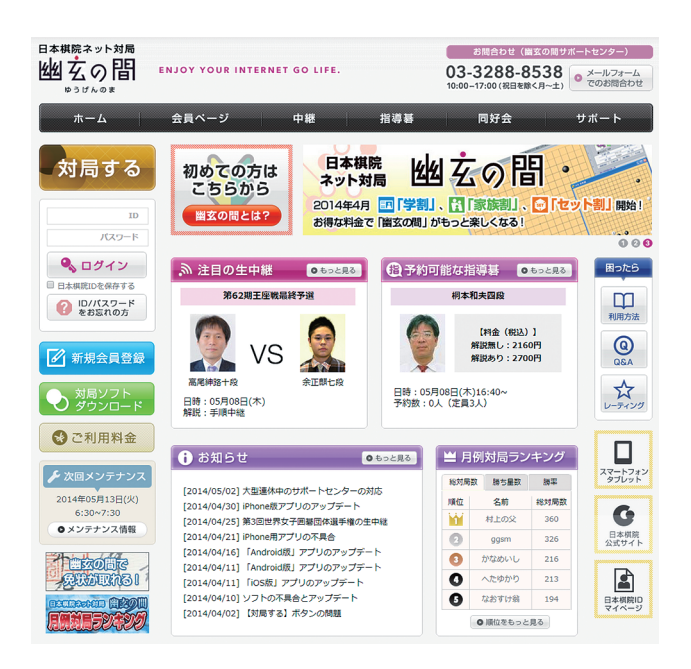

 「幽玄の間」のホームページ (http://u-gen.nihonkiin.or.jp) ヘアクセスし、 ページ左側にある【新規会員登録】をクリック してください。

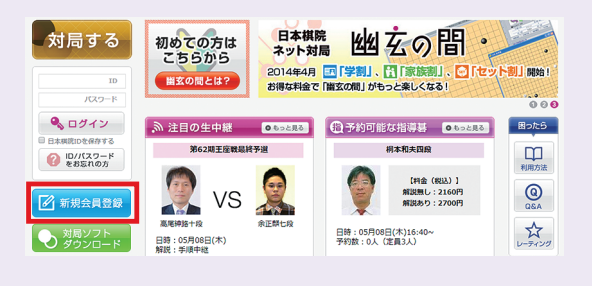

2「日本棋院 ID 利用者規約」が表示されます。
 まだ日本棋院のサービスを利用していない方は、
 にチェックを付けていただき、【次へ】をク
 リックしてください。

| 利用規約に同意 >                                                                                                    | 登録情報の入力 1 > 登録情報の入力 2 >                                                                                                    | 登録情報の確認 >                                                                    | 会員登録完了                                                              |
|----------------------------------------------------------------------------------------------------|----------------------------------------------------------------------------------------------------|------------------------------------------------------------------------------|---------------------------------------------------------------------|
| 会員登                                                                                                    | 象 (無料) ご希望の方は、下記「利用規約」に同                                                                                                    | 意の上、登録を行なって下                                                                 | ಕು.                                                                 |
|                                                                                                    | 日本棋院ID利用者規約                                                                                                    |                                                                              |                                                                     |
| 2益財団法人日本構筑(以下、「弊<br>)用サービス、段級位認定問題受験<br> 用する方(以下、「会員」といい                                                                                                    | 洗」という)は、 弊洗が定める手続きに基づいて登<br>サービス、メルマガ配信サービス等など、日本棋院<br>ます)に対し、以下のとおり「日本横洗ID利用者規                                                                                                    | 録手続きを行い、弊跳が提供<br>IDを利用したサービス(以下、<br>約」(以下、「本規約」といい                           | 『るネット対局サービスの無#<br>「本サービス」という)をこ<br>います。)を定めます。                      |
| <b>81条(適用)</b><br>絵貝になろうとする者は、本規約に<br>5のとします。                                                                                                    | 同意することを条件に、登録手続を行うことができ                                                                                                    | 、会員となることができます。                                                               | 本規約は、会員に運用される                                                       |
| 82条(24篇)<br>ほおのにおどろ用語を以下のとおり<br>(1)「ユーザーID」とは、本サー<br>いと思う、なお、ユーザーIDの名(2)<br>(2)「バスフード」とは、金倉ご<br>(3)「ID等」とは、ユーザーID<br>(4)「弊院ウェブダイト」とは、<br>会員が年<br>こといいます。<br>(4)「雪麗情報」とは、ユーザー<br>(5)「雪麗情報」とは、ユーザー<br>(7)「雪麗情報」とは、専門に足<br>(7)「雪麗情報」とは、弊院に足 | 定義します。<br>ビスを利用するために会員に対視が発行する認知子<br>国務が起ない、個人知道を利用するれにコーゲーロ<br>国務が起こい、個人知道を利用するれにコーゲーロ<br>知能が温ますなうニアサイトをいいます。<br>レーンと見利用するためれたがポサービスを利用するため<br>の雑誌をいいます。<br>結果では、会員の日平規制にの利用間型等をいいま<br>結果では、会員の日平規制にの利用間型等をいいま | で、会員が弾液による個人感到<br>と共に利用する「日本構施IDJ<br>ID等の入力操作に基づいて、5<br>に弾液に対して会員からご提供<br>す。 | Eを利用する為に必要なものす<br>制(スワード」をいいます。<br>R税が会員ご本人を特定するこ<br>みいただく、氏名、住所、電数 |
| 第3条(本規約の適用および変更)<br>1、弊防は、本規約を変更する場合                                                                                                    | は、弊院ウェブサイト上において提示その他弊強が                                                                                                    | 隋当と判断する方法で運知をす                                                               | ることとします。会員が弊時                                                       |
| 既に日本棋院の                                                                                                    | サービス(圏玄の開、情報会員、碁ワールド会!<br>新規登録の必要は有りません。 <u>こちら</u> !                                                                                                    | 貝、週刊碁会貝など)をご和<br><u>をご覧ください。</u>                                             | 用中の方は、                                                              |
|                                                                                                    | <ul> <li>(1) 設た日本頃院のサービスをご利用中で</li> <li>いえ、現在日本頃院のサービスを</li> <li>(2) 上記 「利用境約」に同意しますか?</li> <li>1息して会員登録を行う</li> </ul>                                                                                          | すか?<br>利用していません。                                                             |                                                                     |

●「登録情報の入力1」では、お客様の個人情報をご記入し、【次へ】をクリックしてください。

| ● 新規会員登録        |                                                                                        |                                                            |                             |
|-----------------|----------------------------------------------------------------------------------------|------------------------------------------------------------|-----------------------------|
| 利用規約に同意 >       | 登録情報の入力1 > 登録情                                                                         | 版の入力 2 > 登録情報の確認 >                                         | 会員登録完了                      |
|                 | 必要事項を入力の上「次へ」ボタ                                                                        | ンを押して下さい(※印は必須項目です)                                        |                             |
| 氏名 ※            | 生棋院                                                                                    | 名初太郎                                                       | [金角]でご入力ください                |
| 氏名(フリガナ)※       | き<br>キイン                                                                               | 名ヤタロウ                                                      | [金角カダカナ]でご入力ください            |
| 生年月日 ※          | 1980 • 年 1 • 月 1 •                                                                     | в                                                          |                             |
| 性别 ※            | ○女性 ⑧男性                                                                                |                                                            |                             |
| 郵便番号 ※          | 102 - 0076 [#Ai                                                                        | 8季]でご入力くだ言い 例:000-0000                                     |                             |
| 都道府県 ※          | 東京都 •                                                                                  |                                                            |                             |
| 市区町村 ※          | 千代田区                                                                                   | 例 手代田区                                                     |                             |
| 町名/番地 ※         | 五番町7-2                                                                                 | 例 神樂町                                                      |                             |
| 建物名/部屋番号        |                                                                                        |                                                            |                             |
| メールアドレス ※       | support10@taikyoku.nihonkiin.or                                                        | [半角英韻字]でご入力ください (大文字は利用でき                                  | ません)                        |
| メールアドレス(確認)※    | support10@taikyoku.nihonkiin.or<br>・勝章電話・スマートフォンのメールアドL<br>「nihonkiin.or.jp」の受信を有効にしてく | [半角英数字]でご入力ください(大文字は利用でき<br>スをお使いの方でドメイン拒否設定をされている方<br>ださい | ません)<br>は傷別設定におきまして日本模院ドメイン |
|                 | ・・・・・・・・・・・・・・・・・・・・・・・・・・・・・・・・・・・・                                                   | 半角英数4~10文字<br>な情報です。大切に保留をお願い取します。                         |                             |
| バスワード (確認) ※    |                                                                                        | 確認のためもう一度                                                  |                             |
| 日本棋院からのご案内(郵送)※ | ◎ 送ってほしい ◎ 送ってほしく                                                                      | teu i                                                      |                             |
| メールマガジン ※       | ◎受け取る ◎受け取らない                                                                          |                                                            |                             |
| お電話番号 ※         | 03-3288-8538                                                                           | 半角 でハイフン (-) を含めてご入力ください 6                                 | 03-3288-8071                |
| 保護者氏名           | 生<br>1 6 藤木満の方は必ずご記入下さい。                                                               | 8                                                          | [金角]でご入力ください                |
| 保護者氏名(フリガナ)     | 生<br>16歳未満の方は必ずご殺入下さい。                                                                 | 8                                                          | [金角カタカナ]でご入力ください            |
|                 | 次はネット対局「圏玄の勝」こ                                                                         | 利用の際に必要な情報を入力します。                                          |                             |
|                 | 戻る                                                                                     | 次へ                                                         |                             |
|                 |                                                                                        |                                                            |                             |

④「登録情報の入力2」は「ネット対局室」で お使いいただくお客様の情報を入力する画面 です。必要事項をご記入し、【次へ】をクリック してください。

※一度登録が完了しますと「ハンドルネーム」と「棋力」 の変更はできませんので、ご注意ください。

⑤「登録情報の確認」の画面です。 ご記入いただいた内容を再度ご確認ください。 問題がなければ、【会員登録】をクリックして ください。

※修正が必要な場合は【戻る】をクリックし、修正を 行ってください。

| 利用規約      | りに問題 > |                                                                                                    |
|-----------|--------|----------------------------------------------------------------------------------------------------|
|           | 必要     | 続いてネット対局「幽玄の間」ご利用の際に必要な情報を入力します。<br>日本構成!Dを取得されますと幽玄の間(無料金員)をご利用いただけます。<br>季項を入力の上「内容を確認する」ボタンを押して下さい(※印は必須項目です)                   |
| ハンドルネーム   | 国内用    | support10<br>てハンドルネームが利用可能力確認<br>W バンドルネーム」とは、ネットが増サー ススできのユーザーに読用されるおねたのニックネームのことです。<br>入力は金和2~50天、あるいは半身満取~<br>な天下、登録後の変更にできません。 |
| (公開されます)※ | 海外用    | support10<br>出意発展4次学~10次年(美大文学は不可)<br>2号等は決局で記念ません                                                                                 |
| 棋力 ※      |        | 25級(入門) ▼ ※後で展開はでき ぜん。登録できるのは六級から18級、25級 (入門) となっています。                                                                             |

| 利用規約に問題 >      | 登録情報の入力1> 登録情報の入力2> 登録情報の確認 > 会員登録完了 |
|----------------|--------------------------------------|
|                | 下記の内容で直しければ「会員登録」ボタンを押して下さい。         |
|                | 棋院 弥太郎                               |
| フリガナ)※         | キインヤタロウ                              |
| 3 *            | 西曆:1980年01月01日                       |
|                | 男性                                   |
| <del>9</del> % | 102-0076                             |
| 呉 ※            | 東京都                                  |
| 村 ※            | 千代田区                                 |
| <b>6地</b> ※    | 五番町7-2                               |
| 名/部屋番号         |                                      |
| レアドレス ※        | support10@taikyoku.nihonkiin.or.jp   |
| I-F *          | 非表示                                  |
| 単院からのご案内(郵送)   | 送ってほしい                               |
| レマガジン ※        | 受け取る                                 |
| 播号 ※           | 03-3288-8538                         |
| 氏名             |                                      |
| 皆氏名(フリガナ)      |                                      |
| ミルネーム 国内用      | support10                            |
| まされます)※ 海外用    | support10                            |
| ĸ              | 25級                                  |
|                | 展る 会員登録                              |

● 次に登録完了画面が出れば手続きは終了です。ご登録のメールアドレスに 「登録完了通知メール」が届きますので、ご確認ください。

# 対局ソフトのダウンロード

 ホームページ左側にある【対局ソフトダウン ロード】をクリックすると、「ファイルのダウン ロード」のウィンドウが開きますので、【実行】 をクリックします。

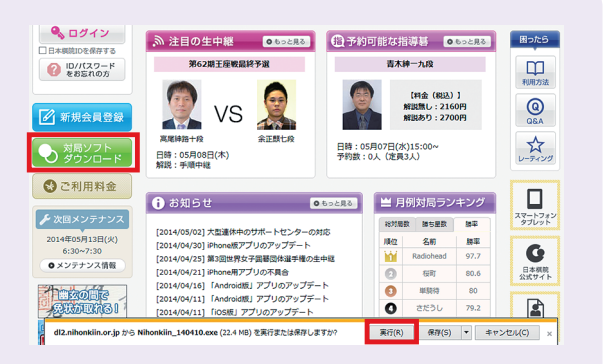

## 2 ここから同じような画面が続きます。 すべて【次へ】をクリックしてください。

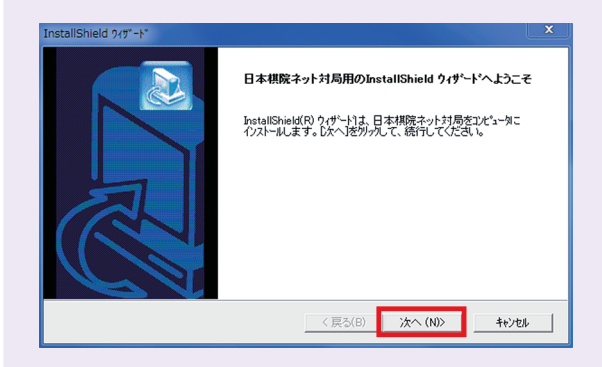

## インストールが完了するとこの画面が 出ます。【完了】をクリックしてください。

| InstallShield ウィザード |                                                                              |
|---------------------|------------------------------------------------------------------------------|
|                     | InstallShield <b>9ィザート"の完了</b><br>をかわっては、コンピュータへ日本構筑ネット対局のイリストールを終了しまし<br>た。 |
|                     | く戻る(B) 完了 キャンセル                                                              |

④「幽玄の間」が起動すると、環境設定の画面が 立ち上がります。【確認】ボタンをクリックする と ID とパスワードを入力する画面 (P8参照)に 切り替わります。

※セキュリティソフトの警告画面が出た場合は【許可】 をクリックしてください。

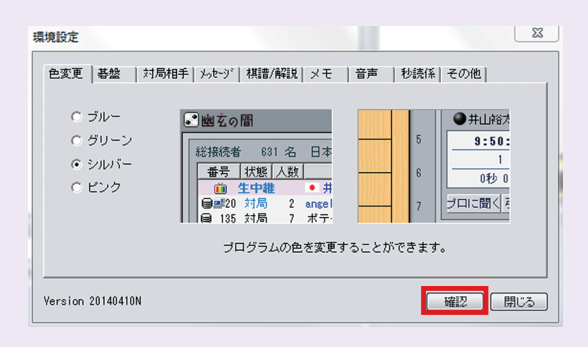

ここまでが完了すると、「幽玄の間」をご利用いただくための準備は完了です。 利用登録の手続きで発行された ID とパスワードを入力し、「幽玄の間」 をお楽しみください。

# 有料会員登録

STEP2

有料会員登録をすると「幽玄の間」の全てのサービスがご利用いただけるようになります。 「幽玄の間」の全ての機能をご利用いただける有料会員登録を是非ご活用ください。 ※有料会員登録を行っていただかなくても、「幽玄の間」のご利用は可能です。

 「日本棋院 ID マイページ」のホームページ (https://mypage.nihonkiin.or.jp) ヘアクセスし、【ログイン】ボタンをクリック してください。

※「幽玄の間」とは別のページになります。

ログインページで、新規会員登録で取得した
 ID とパスワードを入力して、【ログイン】 ボタン
 をクリックしてください。

※新規会員登録 (無料) がまだの方は [P4・P5] の会員 登録を行っていただく必要があります。

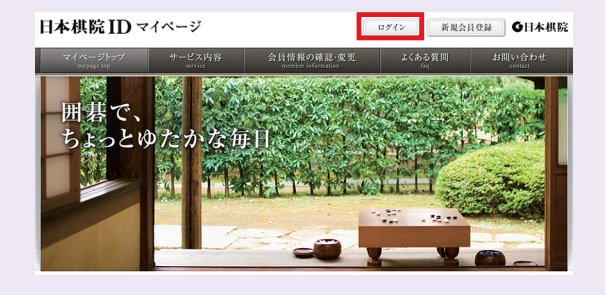

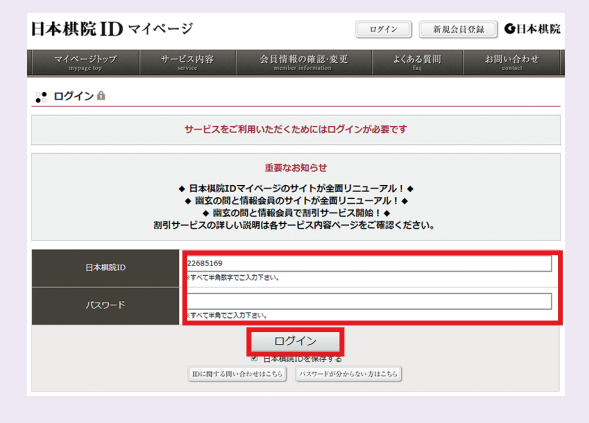

③ ログインが完了したら、ページ上部の【サービス内容】ボタンをクリックして、「幽玄の間」のページを開いてください。

【一般会員登録】ボタンをクリックして、必要事 項を記入後、有料会員登録を完了すると、有料 会員となります。

※条件に当てはまる方は、【セット割会員登録】【学割 会員登録】【家族会員登録】をご利用いただくことで、 お得に有料会員になることができます。(P3参照)

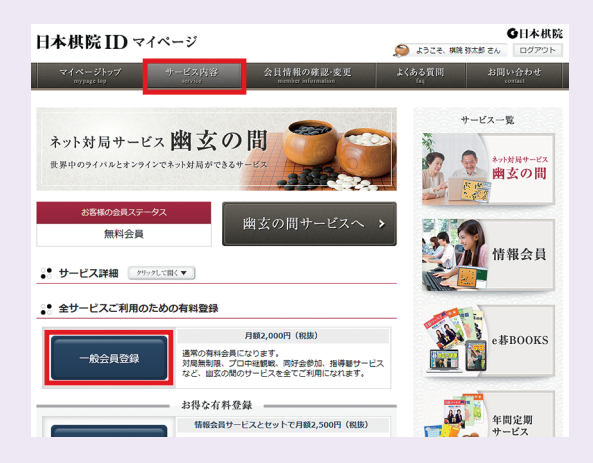

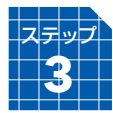

# 「幽玄の間」の画面構成

## ログイン画面

STEP3

ソフトのダウンロードが完了すると、パソコンのデスクトッ プに【日本棋院ネット対局(標準モード)】と【日本棋院ネッ ト対局らくらくモード】というアイコンが作られます。 【日本棋院ネット対局(標準モード)】をダブルクリックして、 起動すると下の「ログイン画面」が表示されます。

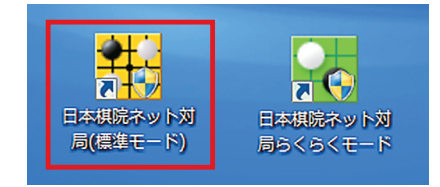

| # kle                                    |                                   |                                      |
|------------------------------------------|-----------------------------------|--------------------------------------|
| 日本棋院ネット対局 四                              | 1 <u>幺の間</u><br><sup>ゆうげんのま</sup> | 間」10th Anniversary                   |
|                                          | 8<br>ダスト接続 「本生                    | はおかげさまで10周年を迎えました                    |
| 「パスワード保存 利用者登                            | ほ パスワードを忘れた方へ                     |                                      |
| 総接続者: 12,231 名                           | 接続が出来ない方へ                         |                                      |
| 2 <b>1164/2500</b> 2708/2700 2705/       | 2014年4月開<br>まで「<br>2700 550/2700  | 倍!<br>幽玄の間」がもっと楽しくなる!                |
|                                          |                                   | 9 」<br>5月々の会費が半線!                    |
| 2507/2500 2537/2600 ?/3<br>C中国1 C中国2 C大会 |                                   | 割」<br>敬すると2人目からは月々の会費が半額!            |
|                                          |                                   | ト割」<br>リ+ (情報会員) のご加入で月々の会費が<br>お存ち! |
|                                          |                                   |                                      |

● 新規会員登録 (P4・P5 参照) で取得した IDとパスワードを入力して、【接続】 をクリックしてください。接続が完了すると、待合室画面(P9 参照)が表示されます。 パスワードを毎回入力したくない場合は、【パスワード保存】 にチェックを入れてください。

2 総接続者や各サーバーに接続している人数が表示されます。ここが正しく表示されていない場合は、セキュリティソフトなどでブロックされている可能性があります。

#### STEP3

## 待合室画面

ログイン後に表示される画面です。この画面から対局などが出来ます。

| <b>.</b> 8 km 7 | İ٥   | <b>e</b> |       |          |                    |        |          |                 |              |            |                | U            | ı-gei                    | n.niho         | nkiin | .or.j    | jp |             |             |               | <b>-</b>         | トルト移               | ih 🔏 i     | ݓ¢鷧鈠;           | ē 🇱          | 保存棋         |         |
|-----------------|------|----------|-------|----------|--------------------|--------|----------|-----------------|--------------|------------|----------------|--------------|--------------------------|----------------|-------|----------|----|-------------|-------------|---------------|------------------|--------------------|------------|-----------------|--------------|-------------|---------|
| 総接              | 続者   | 11       | 72 名  | 日本       | ≂1 <b>サ</b> −೫°−   |        |          |                 |              | ,          |                | ,            | :                        | 全て うれ          | 戶同    | <u>ت</u> | 1  | 対局待ちリス      | <u>۱</u>    | 541 名         |                  |                    | 申込可能       | : 全て            | うわき          | 同じ          |         |
| 番               | 号    | 状態       | 人数    |          | 黒 ()               |        |          | () 白            |              |            | 手合             |              |                          | 部屋名            |       | _        |    | 全体待機者       | f           | 棋力            | RP               | 勝                  | 敗          | 申込              | 場別           | i 77-       |         |
| <b>Q</b>        | 7    | 中維       | 15    | :0)      | 卞相壹                | 3段P    | :0:      | 図詳然             | 3段P          | []         | 諱国】            | 新            | 大王戰                      | 決勝第1.          | 5     | <u>^</u> |    | support10   |             | 25級           | 1000             | 1                  | 0          | ) 不可            | 待合           | A 🔺         | TOP     |
|                 | 19   | 中維       | 2     | <u>.</u> | 常石隆志               | 2ŧ段P   | <u>.</u> | 片岡聡<br>エロ送      | 9段P          | +          | 段戰步            | 進            | A<br>A                   | 4-1-246-246 BX |       | -        |    | 管理者         |             | 1級            | 25703            | 1                  | 1 2        | 9 小可<br>。 一一    | 待合           | i A         |         |
| 634             | 5    | 中能       |       |          | 学教教                | 2492   |          | 土美洋             | / FSP        | #4         | ╀╘╝╢<br>╷╶┯╒╕╡ | 441<br>6 0 0 | 言張行                      | 竹华沃历           | 3     |          |    | 管理者2        |             | 金皮米           | 25055            | 3                  |            | 8 11미<br>0 조리   | (守管          | î A         |         |
| 58°             | 3    | 中海       | 4     |          | i十部/70<br>本:24:11: | 24%F   |          | 説り火交<br>Rai(表)曲 | 0 FXP        | オリノ        | 八王위)<br>十回기    | (20<br>mb    | 브루X<br>(국숙ロ/주            | *7             |       |          |    | 官理者「        | •           | 0 m/2*        | 21000            |                    | 0          | গ শাণা<br>০ কলা | - 53<br>/±.4 | ) A         | 利用方法    |
| ്പ              | 14   | 中維       | 2     |          | 小林祥                | 9 FOP  |          | F来//崔/单<br>王立誠  | 9 FOP        | -          | 〒画』<br>フター     | 7            | コミュー                     | 11.<br>2 同算も   |       |          |    | · 古工田•//彡 ◆ | š.          | 9 FOP         | 34500            | 26                 | 4 7        | 4 不히            | · 待台         | - A         |         |
| ĝ.              | 15   | 中維       | 1     |          | 周容羊                | 9£QP   |          | 范廷新             | 9£QP         | - Te       | 中国】            | θ            | 信銀行                      | ·杯             |       |          |    | 小松英子(       | ŏ.          | 4£QP          | 34500            | 187                | 2 42       | 3 · 자리          | 待合           | A           |         |
| <u>Q</u>        | 16   | 中維       |       |          | 佗嘉熹                | 9₽£P   | 1        | 羅洗河             | 9≨ĝP         | Ē          | 中国】            | φí           | 信銀行                      | .:<br>杯        |       |          |    | 外柳是聞(       | õ           | 1£gp          | 34475            |                    | 0          | ·<br>2 不可       | 待合           | A           |         |
| ĝ.              | 18   | 中維       | 3     | ٠        | 一力遼                | 7段P    | ٠        | 堀大洋式            | 3 <b>₽</b> ₽ | 新          | 人王戰            | 20           | ]ijţ                     |                |       |          |    | ガッシュ (      | õ           | 3 <b>≨</b> ĝ₽ | 34424            |                    | 9          | 6 不可            | 待台           | A           | 中紺期     |
| <u>R</u>        | 6    | 中維       | 2     | 1        | 陶欣然                | 5段P    | ٩.       |                 | 6段P          | ۲ <b>۵</b> | 中国】            | 中            | 信銀行                      | 杯準決勝           | \$    |          |    | ピノ 🔡        |             | 8段*           | 34446            | 2                  | 115        | ) 不可            | (待合          | A I         |         |
| <u>R</u>        | 20   | 中維       | 1     | •        | 小林光一               | 9段P    | ٠        | #\$             | 8段P          | 碁          | 聖戰予            | 選            | в                        |                |       |          |    | りえ          |             | 5級*           | 21520            | U                  | 298        | 2 不可            | 待合           | i A         |         |
| (Qu             | 21   | 中維       |       | •        | 林漢傑                | 7段P    | •        | 佐坂志朗            | 8段P          | Ξŧ         | <b>座</b> 戰最    | 橋            | 予選                       |                |       |          |    | 二宮金次郎       |             | 8段*           | 34248            | 79                 | 1 68       | 8 不可            | 待合           | i A         |         |
| <b>R</b>        | 22   | 中維       | 1     | •        | 彦坂 直人              | 9段P    | •        | 石井邦生            | 9段P          | 군          | スター            | -Z)          | カップ                      | 2回蝉发           |       |          |    | 宇宙制覇        |             | 8段*           | 34195            | 7.                 | 4 4        | 1 不可            |              | 7 A         | 1-7139  |
| 1989<br>1989    | 23   | 中雅       |       |          | 山田現二生              | 9#9P   | ÷        | 山城宏             | 919P         | 11         | 授単文寸の          | 7進           | A<br>A                   | +              |       |          |    | hikick      |             | 8153*         | 34152            | 25                 | 2 14       | 9 1~미<br>       | 待合           | i A         |         |
| 58°             | 20   | 中枢       | 1     |          | 建チャンプ              | / #90P |          | 土美注<br>四村工服     | 0 #90P       | +++        | 十国』<br>本太田     | 441<br>1+tii | 言北於1丁<br>  七  太   十      | ተተ             |       |          |    | 当風          |             | 0 £7,4        | 34103            | 22                 | 5<br>P 1.4 | ে শেশা<br>৯ জনা | 4.<br>· /±./ | A A         |         |
| 58°             | 35   | 中維       | 1     |          | () 華木田夫<br>藩士      | 5 FQP  |          | 時越              | 9 FOP        | 10         | 「中国】           | 中(           | F X /4//平 X<br>【言 余見 /7子 | 杯              |       |          |    | n100/me1#   | <b>1</b>    | 860*          | 34045            | 02                 | 2 14       | ) 可能            | · 待台         | - A -       | デオが     |
| ŝ               | 36   | 中維       |       | :0:      | 空世ドル               | SEGP   | :0:      | 膝縦稙             | SEGP         | . Ta       | 读国】            | m            | 甚りー                      |                |       |          |    | prioricom   |             | 04321         | 0 10 10          |                    | -          | - J HC          |              |             |         |
| <u>ê</u>        | 41   | 中維       |       |          | 劉星                 | 7.£@P  |          | 唐韋星             | 9≨ĝ₽         | - C        | 中国)            | 中            | 信銀行                      | 杯              |       |          |    | BA          | 捕り          | 完ネット          | 动局               | Ida                | ÷          | E               | <b>a</b> (   | 🔍探す]        |         |
| <u>ĝ</u> u      | 42   | 中維       | 2     | 1        | 孔傑                 | 9f段P   | 1        | 安冬旭             | 5£QP         | Į.         | 中国】            | 中            | 信銀行                      | 杯              |       |          |    | 学制、家族割      | 1.12        | ット割           | 開始!              | 22                 | 4.0        | つに              |              | <b>再培</b> 结 |         |
| <u>R</u>        | 49   | 中維       |       | :0)      | 金主稿                | 9£9P   | :0)      | 李昌鎬             | 9£9P         | [          | <b>注国】</b>     | Ħł           | 基リー                      | グ              |       | τ.       | Ш  |             |             |               |                  | time               | Prove B    | Anna            |              | -1180/2     | 同好会     |
|                 |      |          |       |          |                    |        |          |                 |              |            |                |              |                          |                |       |          |    |             |             |               |                  |                    |            |                 |              |             |         |
| 40 B            | ++1  | БП       | - 127 | 1        | 奥田共11              | 20注题   | **       | ē22≣6i.⇔11      | 5日1          | 10         | (8)            | 1.48         | も問題                      | AZ 8           | - 4   | 2]]      | ſ  | A           | <b>6</b> 1. |               |                  | 彩 部                | 屋作成        | ] [ @           | 指            | <b>莽</b> 碁  |         |
|                 | 191  | 94       | /     | VIT L    | 2.9FE1320-1        | 202011 | 17.2     | 217F37L27 · ·   | 3/11         | 10         | (0)            | 140          | 719170                   | N MFaJL        |       | Z        |    |             | 旫           | 对局            |                  | ~                  |            |                 |              | ***         | BIBI    |
| 待合              | 室    | 会話       | お知り   | ò₩       | 生中維 1              | イベント   |          | アバター設定          | E            |            |                |              |                          |                |       | -1       | ľ  |             |             |               |                  | <mark>8</mark> 4 ~ | ドア碁        |                 | )音声          | 部屋          |         |
| ##              | # 8  | 本棋院      | ネット   | - 対見     | みサービス [i           | 幽玄の間   | 割に       | に接続しまし          | た。           |            |                |              |                          |                |       |          |    | 対局          | ŧ.          | 1             | 鮮化               | ょ総キ                |            | 111P            | 196:         |             |         |
| 1 11            | t su | pport 1  | 0様は   | ネッ       | ト対局会員              | です。    |          |                 |              |            |                |              |                          |                |       |          |    | 131-3       | -           |               |                  | -                  |            | 12510           | JACCO        |             |         |
|                 |      |          |       |          |                    |        |          |                 |              |            |                |              |                          |                |       |          |    | ÷.          |             | 1.1           | <b>5.</b> +      | 2                  | た          | iPł             | ione         |             | 11 5    |
|                 |      |          |       |          |                    |        |          |                 |              |            |                |              |                          |                |       |          |    | 1           | 2           |               | ĽX               |                    | 9          | にも              | 5对席          | 111         |         |
|                 |      |          |       |          |                    |        |          | 3               |              |            |                |              |                          |                |       |          |    | 15-7-5-     |             | - 8           | -                | 4                  | 1          | 211             | 7.           |             |         |
|                 |      |          |       |          |                    |        |          |                 |              |            |                |              |                          |                |       |          |    |             | ×           | <u> </u>      | 1 P              |                    | 3          |                 | 6            |             |         |
|                 |      |          |       |          |                    |        |          |                 |              |            |                |              |                          |                |       |          |    | vella -     | 1.1         | лĦ            |                  | R HETE             | * 7        | 90000           | 1 des        | 0           |         |
|                 |      |          |       |          |                    |        |          |                 |              |            |                |              |                          |                |       |          |    |             | Z,          | り1            |                  |                    | ٧.         |                 |              | 74          |         |
|                 |      |          |       |          |                    |        |          |                 |              |            |                |              |                          |                |       |          |    |             |             | Ζ"            |                  | 2                  |            |                 |              | 1/2         |         |
|                 |      |          |       |          |                    |        |          |                 |              |            |                | -            |                          |                |       |          |    | Andro       | bid         | ·iPhon        | e                |                    |            | GI              | 本棋           | 院           |         |
|                 |      | 592      |       | 0        | 1                  | 2      |          | 4               | 5            | 1          | 6              |              | 7                        | 0              | 9     |          |    |             |             |               |                  |                    |            | ersouts         | 19539        |             |         |
|                 | 2    | - 38     |       | v        |                    | 2      | 3        | 4               | 0            |            | 0              |              | 1                        | 0              | 3     |          |    | レーティング・ク・ラ  | 7           | MyU           | スト               |                    | 定型文        |                 | お知           | ò₩          | 0.10.00 |
| 待               | 合室   |          |       |          |                    |        |          |                 |              |            |                |              |                          |                |       |          |    |             |             |               | <mark>ක</mark> ස | 問合せ                |            | 理者呼归            | 1 🙍          | マナー110番     |         |

対局室リスト・・プロ棋戦の中継や一般のお客様同士の対局などのリストです。
 対局待ちリスト・・同じサーバーに接続されている方で、対局をしていない方のリストです。

| 【全体待機者】【棋力】<br>【RP】【勝】【敗】【申込】<br>【場所】【マナー】 |     | 【 <b>申込</b> 译<br>【申込】 | 可能た            | ぎ 「戸                | とクリ<br>J能」 | ックとな              | いて              | いっ            | チェッ<br>るユー      | クを<br>·ザー | :入れると<br>-のみ表示       |
|--------------------------------------------|-----|-----------------------|----------------|---------------------|------------|-------------------|-----------------|---------------|-----------------|-----------|----------------------|
| をクリックするとリス                                 |     | 対局待ちり。                | スト<br>         | 533 ×               | 00         | 甲油                | 心可能             | 全てに           | うわ手同            | Ü         | 【うわ手】【同じ】】           |
| トの並べ替えが可能                                  |     | ・ 全l本(守機)             | 省              | 枳刀                  | 1000       | <b>877</b>        | <u>87</u>       | 単込<br> <br>不可 | 場所  7)<br>(法本 A | r         |                      |
|                                            | /   | Support To<br>管理者W    |                | 1級                  | 25703      | 11                | 29              | 不可            | 待合A             | <u>î</u>  | リストを一部に              |
|                                            |     | <b>青木紳一</b>           | 0              | 9£gp                | 34500      | 264               | 74              | 不可            | 待合 A            |           | け表示                  |
|                                            |     | 小松英子                  | 0              | 4段P                 | 34500      | 1872              | 423             | 不可            | 待合 A            |           |                      |
|                                            |     | 外柳是聞                  |                | 1段P<br>362P         | 34475      | 20                | 2               | 不可<br>조司      | 待合 A            |           |                      |
| リストの順畨(上から)                                | /   | ピノ                    | ø              | 8段*                 | 34446      | 3687              | 1150            | 不可            | 待合A             |           |                      |
| ・ご本人                                       | V   | 米寿4段                  |                | 4段*                 | 29140      | 3752              | 3785            | 可能            | 待合 A            | -         |                      |
| ・管理者<br>・友達登録した人<br>・一般ユーザー<br>・お断り登録した人   | ) ( | 日:<br>学习、家族<br>同好会    | 本棋<br>11、<br>1 | 院ネット<br>シート割<br>国・地 | 対局<br>開始!  | <u>報料 ス</u><br>マー | <b>主の</b><br>・ク | 間             | 口<br>再接         | す         | - ユーザー検索<br>ログインをし直す |

 ④ レーティンググラフ・・ここ1ヶ月間のレーティングポイント(RP)の変化がグラフで 表示されます。

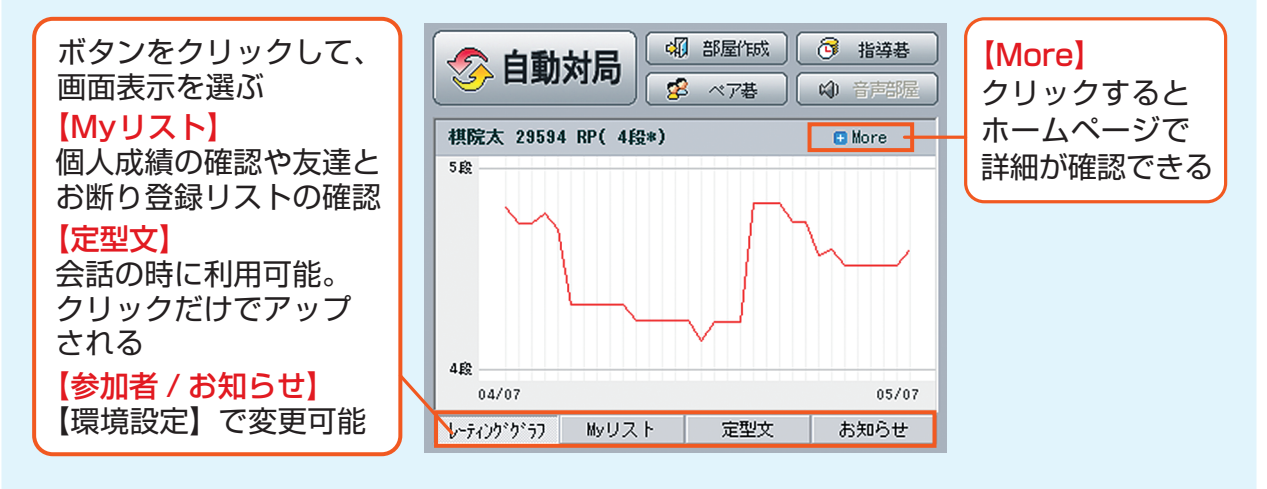

5 その他の待合室機能

0

TOP

6

1-717

ত্রি ন্যহ্যস

2

5650

#### ←「画面右側」

【TOP】【利用方法】【中継棋譜】【レーティング】【ランキング】【同好会】 ホームページの関連項目のページが表示されます。 【らくらく】ネット対局室のらくらくモードの画面に切り替わります(P20参照)。 ※無料会員の方は【会員登録】と表示されます。

🔒 サーハー移動 🕺 環境設定 🔣 保存棋譜

↑ 「画面右上」

【サーバー移動】韓国や中国など外国サーバーへの移動が可能。 【環境設定】幽玄の間の様々な設定を変更することが可能(P20参照)。 【保存棋譜】保存された棋譜の鑑賞が可能(P17 参照)。

🗑 お問合せ 🔏管理者呼出 🧰 マナー110番 🔲 🖛 🕠

#### ↑「画面右下」

【お問合せ】メールフォームのお問い合わせページが表示されます。 【管理者呼出】サポートセンターのスタッフである管理者とチャット可能。 【マナー110番】管理者不在時間帯にトラブルがあった際等に利用(後日サポートセンターで対応)。

【 💷 】右側のメニューの表示 / 非表示の切り替え。

【❹】音を「出す」、「消す」の切り替え。

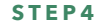

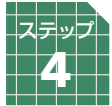

# 対局の方法

### 対局を始める

対局までの手順(AさんがBさんに対局を申し込む場合)

- ① A:対局の申込み ➡ 2B:申し込みの承諾 ➡ 3 A:対局条件設定
- 🔮 B:条件の確認 / 承諾 🗭 😏 (ニギリ) 🗭 🚳 対局開始

1 対局の申込み

対局室の対局待ちリスト(右上)から対局した い相手の名前の上をクリックして、表示された メニューの中から【対局申込】をクリックして ください。

※【申込】のところが<可能>になっている方にのみ 申し込みができます。 <不可>になっている方の場合は、クリックしようと しても【対局申込】が表示されません。

| スト              | 741 名 |                                                                                                    | □ 申込                                                                                                    | 可能                                                                                                    | 全て                                                                                                    | うわ手「                                                                                                    | 司じ                                                                                                    |
|-----------------|-------|----------------------------------------------------------------------------------------------------|----------------------------------------------------------------------------------------------------|----------------------------------------------------------------------------------------------------|----------------------------------------------------------------------------------------------------|----------------------------------------------------------------------------------------------------|----------------------------------------------------------------------------------------------------|
| 者               | 棋力    | RP                                                                                                    | 勝                                                                                                    | 敗                                                                                                    | 申込                                                                                                    | 場所                                                                                                    | マナー                                                                                                    |
| 7               | 6段    | 31500                                                                                                    | 0                                                                                                    | 0                                                                                                    | 可能                                                                                                    | 待合                                                                                                    | A 🔺                                                                                                    |
| :0:             | 24級*  | 2400                                                                                                    | 4641                                                                                                    | 397                                                                                                    | 可能                                                                                                    | 待合                                                                                                    | A                                                                                                    |
| 3               | 25級   | 1                                                                                                    | 対局由                                                                                                    | sλ                                                                                                    |                                                                                                    |                                                                                                    | וו                                                                                                    |
| 0               | 5段P   | 343                                                                                                    | AT LEAST                                                                                                    | - <u>k</u>                                                                                                    |                                                                                                    |                                                                                                    |                                                                                                    |
| ۲               | 4段P   | 344                                                                                                    | My U;                                                                                                    | スト                                                                                                    |                                                                                                    | •                                                                                                    |                                                                                                    |
| 0               | 9段P   | 344                                                                                                    |                                                                                                    |                                                                                                    |                                                                                                    |                                                                                                    |                                                                                                    |
|                 | 8段*   | 342                                                                                                    | 1:1∓                                                                                                    | ヤット                                                                                                    | •                                                                                                    |                                                                                                    |                                                                                                    |
|                 | 8段*   | 330                                                                                                    | 1:1音                                                                                                    | 声チャ                                                                                                    | אעי                                                                                                    |                                                                                                    |                                                                                                    |
| <b>S</b>        | 8段*   | 344                                                                                                    | VT.                                                                                                    | ±/≡                                                                                                    |                                                                                                    |                                                                                                    |                                                                                                    |
| ٨               | 8段*   | 330                                                                                                    | 772                                                                                                    | 218                                                                                                    |                                                                                                    |                                                                                                    |                                                                                                    |
|                 | 8段*   | 330                                                                                                    | 方達者                                                                                                    | 84 <b>2</b>                                                                                                    |                                                                                                    |                                                                                                    |                                                                                                    |
| ,               | 8段*   | 330                                                                                                    |                                                                                                    | 2.940                                                                                                    |                                                                                                    |                                                                                                    |                                                                                                    |
| $(\mathcal{O})$ | 8段*   | 33                                                                                                    | お断り                                                                                                    | )登録                                                                                                    |                                                                                                    |                                                                                                    |                                                                                                    |
| -               | 8段*   | 33                                                                                                    | -                                                                                                    |                                                                                                    |                                                                                                    |                                                                                                    |                                                                                                    |
|                 |       | スト 741 名<br>者 棋力<br>□ 6月9<br>● 24級*<br>25級<br>● 5月9<br>● 4月9P<br>● 9月8P<br>● 8月8*<br>■ 8月8*<br>■ 848*<br>■ 848*<br>■ 848*<br>■ 848*<br>■ 848*<br>■ 848* | スト 741 名<br>著 棋力 RP<br>高 6長名 31500<br>・ 24級米 2400<br>5 5長分 344<br>4 55分 10<br>・ 55分 344<br>4 55分 344<br>9 55分 344<br>9 550 344<br>9 550 344<br>9 550 34 | スト 741 名 甲辺<br>唐 棋力 RP 勝<br>章 6月9 31500 0<br>※ 24級* 2400 4641<br>3 25級 11 対局門<br>④ 5月9 344 対月同門<br>④ 4月9P 344 MyU<br>④ 9月8P 344 1:11<br>④ 9月8P 344 1:11<br>④ 9月8P 344 1:11<br>● 9月8P 344 2:11<br>● 9月8P 344 2:11<br>● 9月8P 344 2:11<br>● 9月8P 344 2:11<br>● 9月8P 345 2:11<br>● 9月8P 345 2:11<br>● 9月89 3:11<br>● 9月89 | スト 741 名     申込可能       潜     棋力     RP     勝     敗       電     6長     31500     0     0       ※     24級米     2400     4841     397       ※     25級     1     対局申込       ※     5長9     34     対局申込       ※     5長9     34     パリート       ※     5長9     34     パリート       ※     8長9     34     1:15ヤット       ※     8長8     331     1:1音声チャ       ※     8長8     331     大王送信       ※     8長8     331     支達登録       ※     8長8     331     古断り登録       ※     8長8     331     古斯り登録 | スト 741名     申込可能全て       潜棋力     RP     勝     敗     申込       1     6段     31500     0     0     可能       2     6段     31500     0     0     可能       2     24級米     2400     4641     337     可能       2     25級     1     対局申込         2     5段9     34     347         3     25級     1     対局申込         3     4629     34          3     8段*     34          3     8段*     34          3     8段*     331          3     8日*     331          3     8日*     331          3     8日*     331          3     8日*     331          3     8日*     331          3     8日*     331          3     8日*     331          3     8日*     331     < | スト 741 名     申込可能     全て うわ手       潜     棋力     RP     勝     敗     申込     場所       1     86段     31500     0     0     可能     待合       2     24級米     2400     4641     397     可能     待合       2     24級米     2400     4641     397     可能     待合       2     25級     1     対局申込         2     5長段     34          2     5長段     34          2     4629     34          2     36段*     34          3     8長米     331          3     8長米     331          3     8長米     331          3     8長米     331          3     8長米     331          3     8長米     331          3     3           3     3           3     3 |

#### 2 申し込みの承諾

対局の申し込みをすると相手に申込み画面が表示されます。 「承諾」をクリックすると対局条件 設定画面に進みます。

※【辞退】をすると取り消しになります。

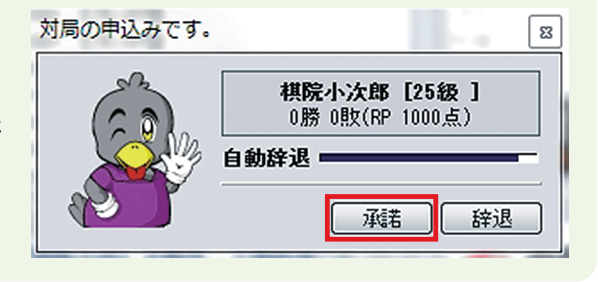

#### 3 対局条件設定

対局申込みをして、相手が承諾すると対局条件 設定の画面が表示されます。対局条件を設定後 に【申込み】をクリックしてください。

※【レーティング対局】対局結果によってレーティングポイン ト(RP)が上下して、棋力の変動に関わります。

※【自由対局】勝敗には数えられますが、RP は変動せず、棋 力の変動には関わりません。

※【機能設定】「待った」「メモ受信」「検討」「形勢判断」の□ 欄にチェックを入れると対局中の該当機能が有効となります。

※「手合割り」や「黒白選択」、「コミ」などの変更は自由対局 のみ可能。秒読み方式の変更は「手合方式」「カナダ方式」 「NHK 方式」の三種類の中で選べます。(一般的に使われてい る条件は手合方式:待ち時間 20 分秒読み 30 秒 3 回です)

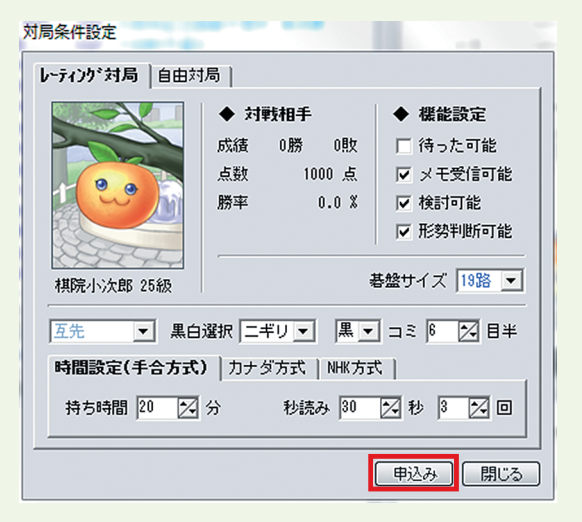

## 4条件の確認 / 承諾

対局申込みを受けた側では、対局条件の確認画 面が表示されます。

【承諾】をクリックすると対局開始となります。

※対局条件を変更する場合は、対局条件を変更後に 【修正申込】をクリックし、相手の確認を取ります (修正された画面が相手に表示されます)。

※<レーティング対局>か<自由対局>かの選択、手 合割りやコミ、秒読み方式などの変更はこの確認画面 では出来ません。機能設定および対局時間設定の変更 は可能です。

| 局条件設定<br>レーティンク*対局     |                                             | 7.2 3                                                                                           |
|------------------------|---------------------------------------------|-------------------------------------------------------------------------------------------------|
|                        | ◆ 対戦相手<br>成績 0勝 0敗<br>点数 1000 点<br>勝率 0.0 % | <ul> <li>◆ 機能設定</li> <li>▽ 待った可能</li> <li>▽ メモ受信可能</li> <li>▽ 検討可能</li> <li>▽ 形勢判断可能</li> </ul> |
| 構院小次郎 25級<br>万先 ■ 黒白   | 選択  ニギリ <u>マ</u>   黒                        | 碁盤サイズ 19路 💌                                                                                     |
| 時間設定(十百万式<br>持ち時間 20 2 | →<br>分 秒読み <sup>80</sup>                    | 212 3 2 0                                                                                       |

## **⑤**(ニギリ)

手合割が互先の場合はニギリが行われます。

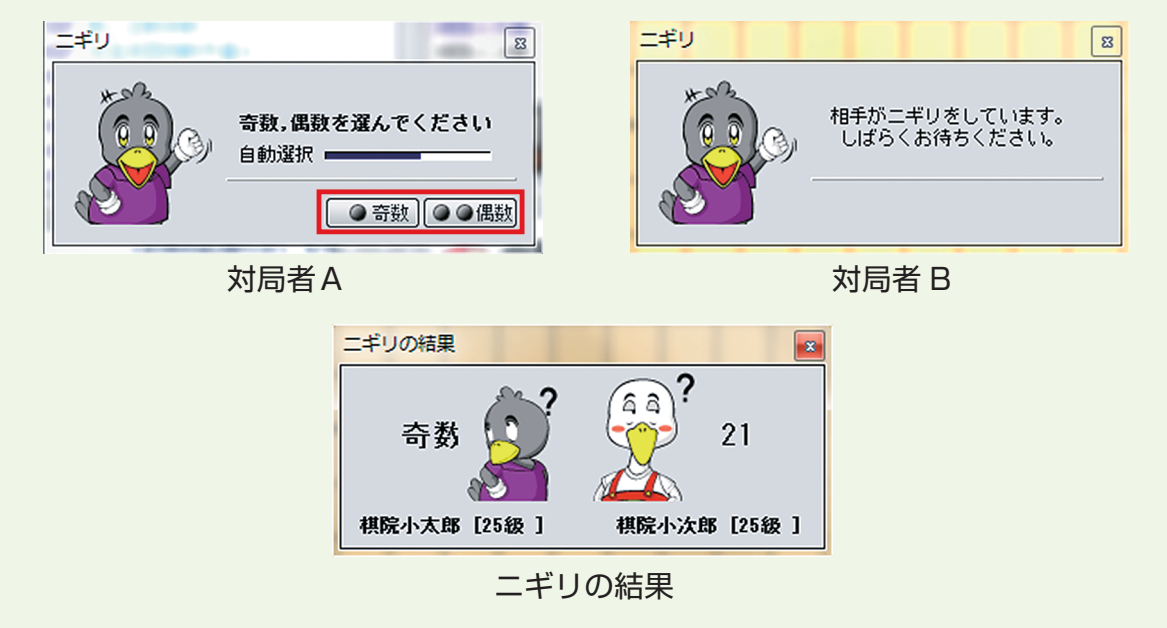

## 6 対局開始

対局が開始されると、あいさつ入力画面が表示 されます。

【対局開始挨拶をする】をクリックすると会話 欄に「お願いします」と表示されます。

※それ以外の表現であいさつするときには、会話欄で 直接または定型文を利用して入力してください。

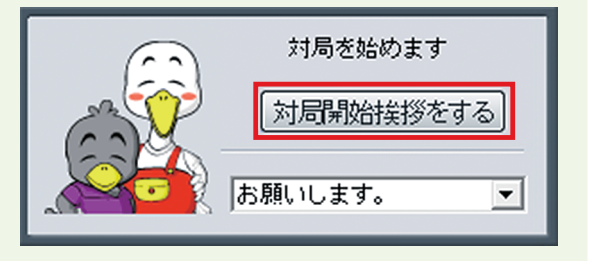

### 対局室画面

対局の申込みと承諾、対局条件の設定と承諾が行われると対局が開始され、下の対局室画面が表示されます。

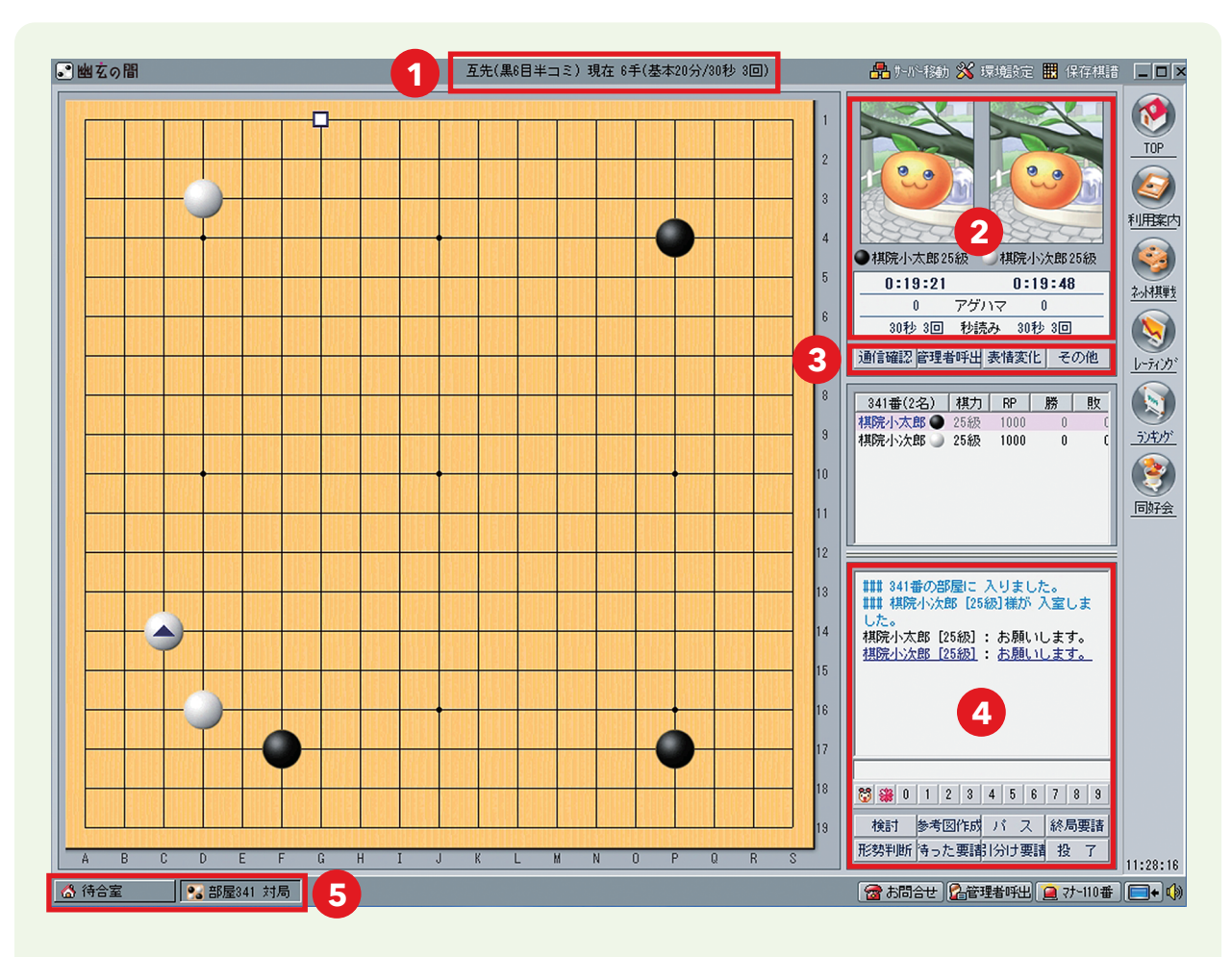

1 対局条件と現在の手数

- 2 対局者の情報(右図)
- (1) <アバター>

待合室、またはホームページから変更してい ただけます。

- ② <対局者と棋力>
   左側が黒番、右側が白番です。
- ③ <残り時間><アゲハマの数><秒読み>

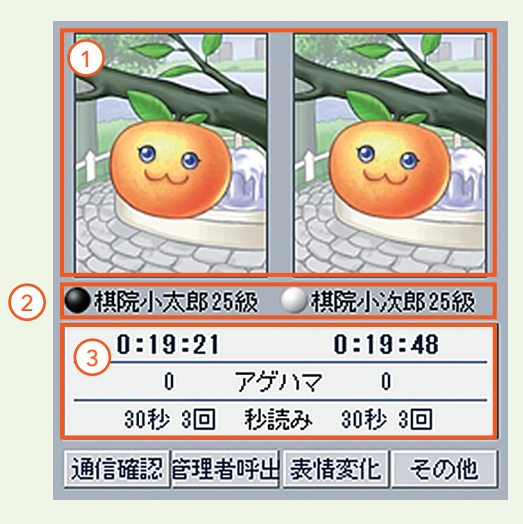

#### 3 便利な機能

【通信確認】接続が切れていないか等、通信状態の確認ができます。
 【管理者呼出】サポートセンターのスタッフである管理者とチャットが可能。
 【表情変化】画像を「アバター」から局面などによって表情が変わる画像に変更可能。
 【その他】< 棋譜印刷>< 棋譜保存><手順表示 / 非表示><座標表示 / 非表示><<基盤反転><マナー110番>などのメニューが利用できます。

#### ④ 会話および対局中に利用できる機能

#### 1 会話入力欄

キーボードで文字を入力し、Enter キーを押すと上の 欄に文字がアップされ相手に見えるようになります。

#### ② 定型文

対局時によく使う文章・絵文字が、0~9の数字にあ らかじめ登録されています。利用したい文章に当ては まる数字をクリックすると使用できます。

③ 対局中利用できる機能

【参考図作成】参考図を作り、送信することが可能。

【検討】クリックすると盤面で検討してみることが可能。

※終了後は必ず【検討終了】をクリックし、対局モードへ戻してください。

【パス】手番を相手に渡します。

【終局要請】対局が終了した場合、対局相手に地計算を求める機能。

【待った要請】相手に着手を戻す要請を行います(同意がないと手番は戻せません)。

【引分け要請】結果を引分けにする要請を行います(同意がないと引分けになりません)。 【投了】このボタンをクリックし、【確認】をクリックすると中押し負けとなります。

#### 5 対局部屋の表示

🚷 待合室 🛛 🔂 部屋341 対局

対局は対局部屋の中で行われます。 各部屋と待合室は、それぞれのボタン(<mark>【待合室】【部屋〇〇対局】</mark>)をクリックすると画 面の切り替えができます。

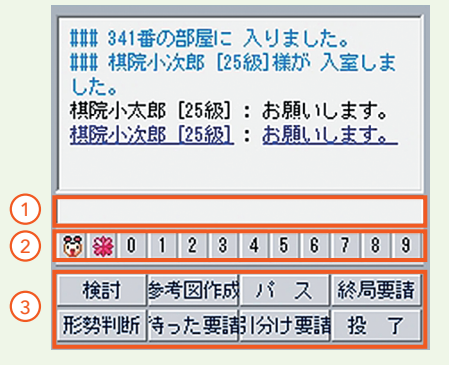

#### 終局する

STEP4

対局室画面右側にある<mark>【終局要請】(P14</mark> 参照)をクリックして、対局相手が同意すると地 計算画面になります。

死石を指定し、計算結果を確認すれば、最終結果が表示され、終局となります。

終局までの手順 終局要請(左ページ参照) ➡ 両者同意 ➡ ① 死石指定 ➡ ② 地計算 ➡ 両者確認 ➡ 結果表示 ➡ 挨拶 ➡ 退室

#### ① 死石指定

【確認】をクリックして、死石 指定を行います。

※死石の指定は石の上をクリック するだけで指定されます。右図の ように石の真ん中に■のマークが 入ると死石として計算されます。

※指定は対局者両者がどちらの石 も指定することが可能です。指定 が間違った場合はもう一度クリッ クすると解除されます。

※境界線が決まっていなかったり、 指定が間違っていたりすると正し い結果が出ません。

※「死石」の指定が間違っていたり、 目数の確認画面と実際の目数が合 わない場合は「取消し」して再度 「死石」のクリックをしなおしてく ださい。

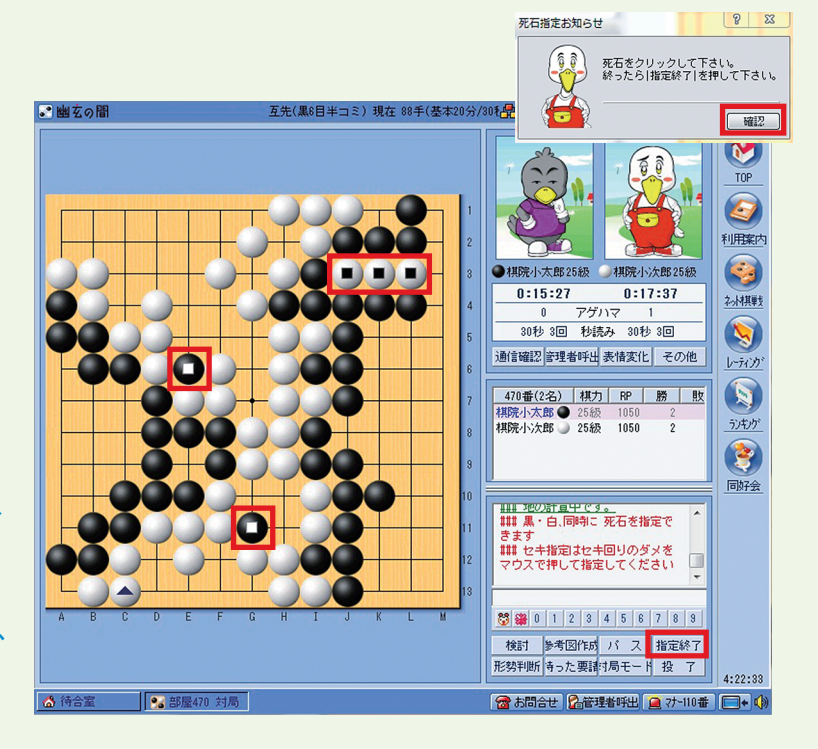

死活や地計算などでトラブルになった時には【管理者呼出】をご活用ください。

### 2 地計算

指定が終わったら、右下の【指定終了】をク リックして、結果をご確認ください。両者とも 【確認】をクリックすれば最終結果が表示され、 終局となります。

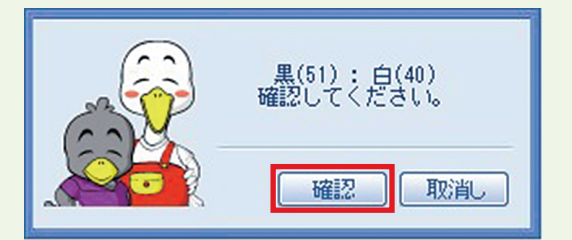

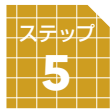

観戦の方法

国際棋戦を含む各種棋戦の中継やお客様同士の対局など、「幽玄の間」で行われている様々な 対局の観戦をお楽しみいただけます。

STEP 5

| 総招       | <del>筋</del> 清 | f 14 | 27 名 | 日本1サーバー                   |       |             |          |         |        | 全て うわ手           | 同じ |
|----------|----------------|------|------|---------------------------|-------|-------------|----------|---------|--------|------------------|----|
| 1        | 枵              | 状態   | 人数   | 黒 (                       |       |             | () 白     |         | 手合     | 部屋名              |    |
|          | ŭ :            | 生中維  |      | • 山下敬吾                    | 9段P   | ٠           | 井山裕太     | 9.段P    | 第38期棋  | 聖戰七番勝負第5局        | •  |
| (Qu      | 6              | 中維   | 26   | 💌 卞相壹                     | 3段P   | :0:         | 李昌鎬      | 9段P     | 【韓国】   | 2商地產杯選抜戰         |    |
| ď        | 459            | 対局   | 3    | ちか                        | 7級*   | myh         | appygo 🔋 | 7級*     | 互先 終盤  | 1                |    |
| <u>R</u> | 28             | 中維   | 2    | ≥ 姜儒澤                     | 1 =   | (A and P)   | 444      | 3 £ 役 P | 【韓津王】  | 2商地產杯選拔戰         |    |
| (Qu      | 20             | 中維   | 10   | <ul> <li>李志賢</li> </ul>   | 人至1   | <b>友</b> 說。 | ₩X.      | 6 段P    | 【韓国】   | 召商地產杯選拔戰         |    |
| (Qu      | 17             | 中維   | 1    | • 山田規                     | 417-8 | :8#R        |          | 6 段P    | 王座戰最緩  | 終予選              |    |
| (Qe      | 18             | 中維   | 3    | • 鈴木 化                    | 7FCI  | 0046        |          | 3段P     | 25周年記; | ②囲碁千里杯 決勝        |    |
| Q.       | 12             | 中維   | 2    | <ul> <li>潘善琪</li> </ul>   | ±77   | 277         | IL.      | 6 段P    | 王座戰最緩  | 终于選              |    |
| (R       | 13             | 中維   |      | • 金秀俊                     |       |             |          | 9 錄     | 棋聖戰最終  | 终于選              |    |
| 8        | 14             | 中維   | 1    | • 大淵浩太郎                   | 3段P   | •           | 常石隆志     | 2fgP    | 新人王戰   | 本單支              |    |
| (Qe      | 15             | 中維   | 1    | • 藤沢一就                    | 8段P   | •           | 片圖聡      | 9段P     | 十段戰予決  | 32B              |    |
| <u>R</u> | 16             | 中維   |      | <ul> <li>趙善津</li> </ul>   | 9段P   | •           | 竹内康祐     | 2段P     | 王座戰最緩  | 终予選              |    |
| <u>R</u> | 5              | 中維   |      | 🔚 棺嘯                      | 7段P   | :•:         | 金志錫      | 9fgP    | 【国際】   | 畏心杯第11戰          |    |
| 8        | - 7            | 中維   |      | 💌 姜東潤                     | 9段P   | :•:         | 羅玄       | 3fgP    | 【韓国】 🤅 | <b>岳蘭杯選抜</b> 戦   |    |
| (Qe      | 19             | 中維   |      | <ul> <li>大澤奈留美</li> </ul> | 4段P   | •           | 加藤啓子     | 6段P     | 女流本因:  | 坊戦予選 A           |    |
| Q.       | 8              | 中維   |      | 💌 朴廷桓                     | 9段P   | 1           | 檀嘯       | 7段P     | 【国際】   | 畏心杯第12戰          |    |
| (Ŵ       | 21             | 中維   |      | 🔚 周睿羊                     | 9段P   | :0)         | 朴廷桓      | 9段P     | 【国際】   | 畏心杯第13戰          |    |
| (R       | 22             | 中維   |      | 💌 姜東潤                     | 9段P   | :•:         | 金庭賢      | 4段P     | 【韓国】 🤋 | <b>春蘭杯選拔</b> 戰決勝 |    |
| (Re      | 23             | 中維   |      | : 睦緝碩                     | 9段P   | :0)         | 全瑛圭      | 5 段 P   | 【韓国】(  | Sカルテックス杯         |    |
| <u>R</u> | 24             | 中維   | 2    | 💌 睦緝碩                     | 9段P   | :0)         | 朴永訓      | 9段P     | 【韓国】   | <b>春蘭杯選抜</b> 戰決勝 |    |
| 1        | 25             | 中維   | 1    | : 銷惠連                     | 9\$9P | :0:         | 李世ドル     | 9\$\$P  | 【韓国】   | マキシムコーヒー杯        | Ŧ  |

対局を観戦するためには、まず待合室左上の 対局室リストから観戦したい対局を選びます。 観戦したい対局のリストをクリックして、 【入室後観戦】または【外で観戦】をクリック すると観戦画面になります。

※「入室後観戦」と「外で観戦」の違いは対局室に移動しての観戦か、待合室にいながらの観戦かの違いです。「外で観戦」を選んだ場合は入室者同士の会話に参加できません。

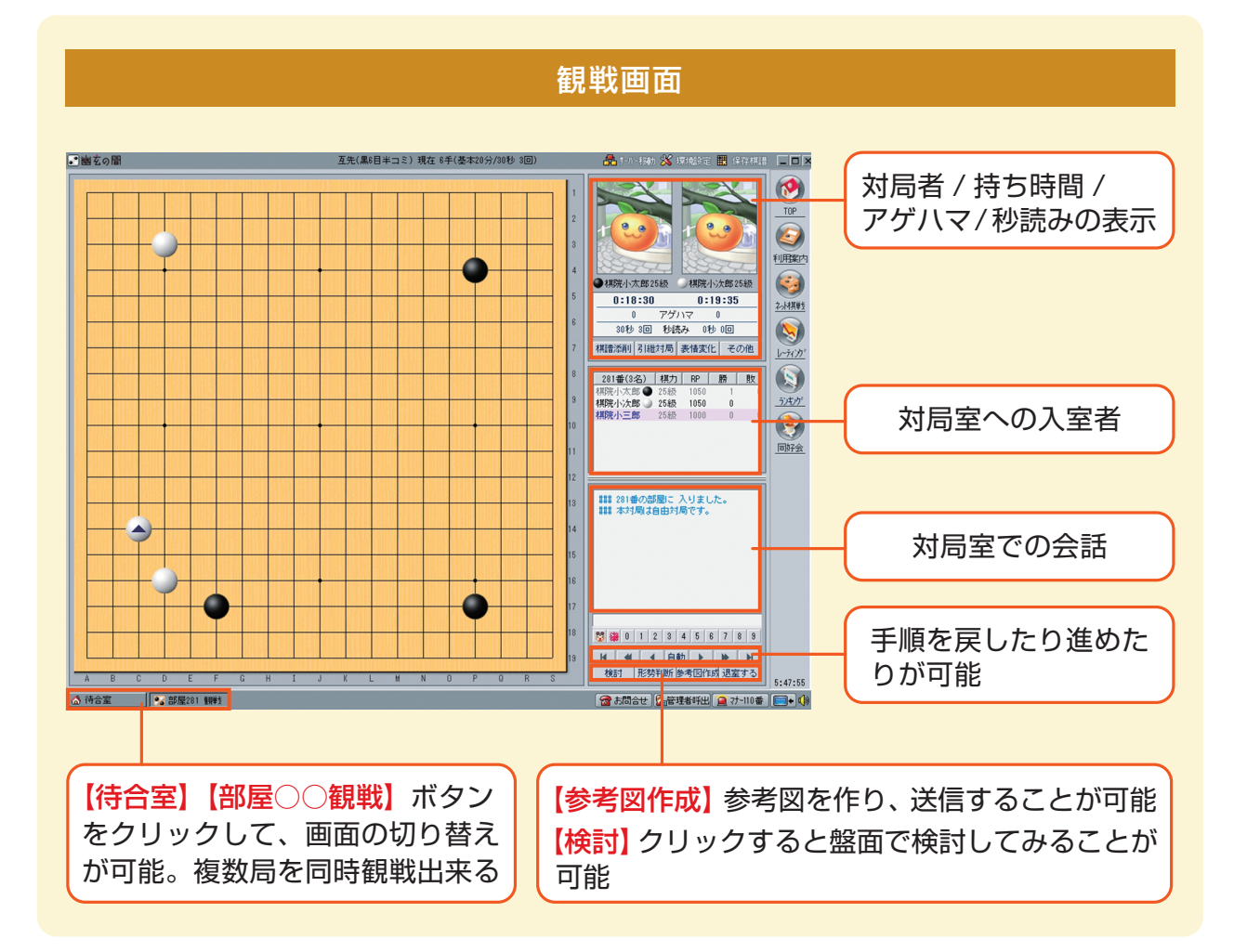

#### 棋譜の保存と印刷

幽玄の間で行われた対局は、棋譜を自分のコンピュータに保存したり、印刷をしたりする ことができます。また、サーバーに保存された棋譜を鑑賞することもできます。

#### ●棋譜を見る

「幽玄の間」の画面右上にある【保存棋譜】 をクリックすると右図の画面が表示されます ので、見たい棋譜を選んで【棋譜鑑賞】ボタン をクリックします。

※棋譜は【自分のコンピュータに保存した棋譜】 【サーバーに保存された棋譜】【大会サーバーの棋 譜】の3つにわけて保存されています。

※【ハンドルネームで検索】を使うと見たい人の棋 譜だけ探すことができます。

| 番号    | 対局日時             | 種類     | 黒    | 対局者            |       | 白    | 対局者   |       | 手合 | 基盤  | 総手順   | 対局結果    |
|-------|------------------|--------|------|----------------|-------|------|-------|-------|----|-----|-------|---------|
| 15943 | 20140302[21:44]  | レーティング | 高柳健  | 5 <b>#</b> R   | 30500 | 川崎繁  | 5 段   | 30500 | 互先 | 19路 | 266 👎 | 黒0.5目勝ち |
| 15942 | 20140301[22:47]  | レティング  | 谷口徹  | 1#9P           | 34526 | 結城聡  | 9.fgP | 34500 | 互先 | 19路 | 58 手  | 白中押し勝ち  |
| 15941 | 20140301[22:32]  | 自由     | 大竹明雄 | 3128           | 28500 | 高柳健  | 5£9   | 30500 | 互先 | 19路 | 162 手 | 白中押し勝ち  |
| 15940 | 20140301[22:29]  | レーティング | 渡辺貢規 | 1,≨ <u>@</u> P | 34500 | 谷口徽  | 1\$@P | 34500 | 互先 | 19路 | 200 手 | 白時間切れ勝ち |
| 15939 | 20140301[21:25]  | レーティング | 阿部良希 | 1條P            | 34500 | 佐田篤史 | 2.≨ĝP | 34500 | 互先 | 19路 | 169 手 | 黒中押し勝ち  |
| 15938 | 20140301[20:13]  | レッティング | 孫喆   | 2.≨gP          | 34500 | 竹内康祐 | 2.¥爱P | 34500 | 互先 | 19路 | 262 手 | 黒7.5目勝ち |
| 15937 | 20140301[20:10]  | レーティング | 張栩   | 9≨gP           | 34500 | 藤村洋輔 | 1#@P  | 34500 | 互先 | 19路 | 221 手 | 黒中押し勝ち  |
| 15936 | 20140301[19:43]  | レーティング | 井山裕太 | 9.≨ <u>g</u> P | 34500 | 金沢真  | 3≨ĝP  | 34500 | 互先 | 19路 | 131 手 | 黒中押し勝ち  |
| 15935 | 20140301[ 0:29]  | レーティング | 谷口徹  | 1#8P           | 34500 | 金沢真  | 3 ÉGP | 34500 | 互先 | 19路 | 178 手 | 白中押し勝ち  |
| 15934 | 20140228[21:25]  | レティング  | 渡辺貢規 | 1#9P           | 34500 | 竹内康祐 | 2 段P  | 34500 | 互先 | 19路 | 188 手 | 白中押し勝ち  |
| 15933 | 20140228[20:23]  | レーティング | 竹内康祐 | 2.≨ĝP          | 34500 | 阿部良希 | 1#@P  | 34500 | 互先 | 19路 | 185 手 | 黒中押し勝ち  |
| 15932 | 20140228[19:48]  | レーティング | 張栩   | 9.≨gP          | 34500 | 孫喆   | 2 É登P | 34500 | 互先 | 19路 | 176 千 | 白中押し勝ち  |
| 15931 | 20140227 [22:12] | 自由     | 浜浦秀雄 | 3種             | 28500 | 高柳健  | 5段    | 30500 | 互先 | 19路 | 250 手 | 白中押し勝ち  |
| 15930 | 20140224[22:52]  | レッティング | 浜浦秀雄 | 342            | 28500 | 川崎繁  | 5段    | 30500 | 2子 | 19路 | 183 手 | 白中押し勝ち  |
| 15929 | 20140224[22:15]  | レーティング | 千坂和彦 | 5.6会           | 30500 | 鈴木義夫 | 549   | 30500 | 互先 | 19路 | 161 手 | 黒中押し勝ち  |
| 15928 | 20140222[23: 6]  | レーティング | 金沢真  | 3≨ <u>€</u> P  | 34500 | 谷口微  | 1ईgP  | 34474 | 互先 | 19路 | 162 手 | 白中押し勝ち  |
| 15927 | 20140222[22:32]  | レーティング | 平田智也 | 3≨ <u>€</u> P  | 34500 | 谷口徹  | 1¢gP  | 34500 | 互先 | 19路 | 261 手 | 黒4.5目勝ち |
| 15926 | 20140222 [22:12] | レーティング | 小山空也 | 1.條P           | 34500 | 金沢真  | 3#gP  | 34500 | 互先 | 19路 | 194 手 | 白中押し勝ち  |
| 15925 | 20140222[21: 8]  | レーティング | 金沢真  | 3 £gp          | 34500 | 小山空也 | 1#@P  | 34500 | 互先 | 19路 | 135 手 | 黒中押し勝ち  |
| 15924 | 20140222[21: 4]  | レーティング | 平田智也 | 3≨ <u>g</u> P  | 34500 | 阿部良希 | 1#@P  | 34500 | 互先 | 19路 | 145 手 | 黒中押し勝ち  |

#### ●棋譜の保存

保存したい対局を観戦し、対局室画面で【その他】をクリックします。 表示されたメニューの【棋譜保存】をクリックします。 これで【自分のコンピュータに保存した棋譜】(上図の画面)に保存されます。

#### ●棋譜の印刷

印刷したい対局を観戦し、対局室画面で【その他】をクリックします。 表示されたメニューの【棋譜印刷】をクリックしてください。 表示された右下図の画面で、【印刷】ボタンをクリックすると印刷できます。

※譜面の大きさが合わないときは【余白】と【単位】の数字を調整してください。

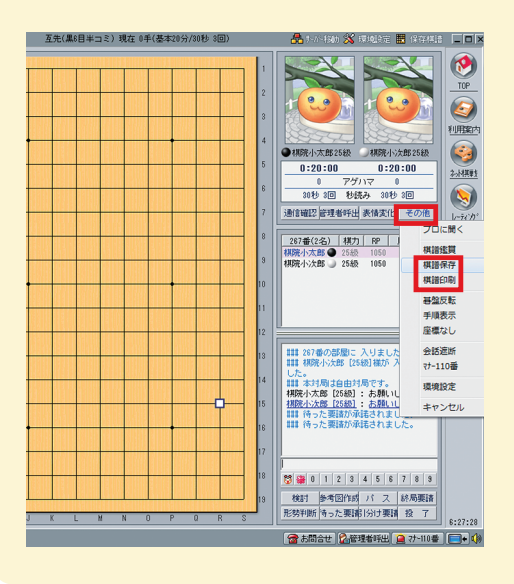

| 棋譜印刷                                       |                                         | X                                                                                                    |  |  |  |  |  |  |
|--------------------------------------------|-----------------------------------------|----------------------------------------------------------------------------------------------------|--|--|--|--|--|--|
| タイトル                                       | イトル 日本棋院ネット対局棋譜                         |                                                                                                    |  |  |  |  |  |  |
| 日時:                                        | 20140504 [ 0:14]<br>日本棋院ネット対局           |                                                                                                    |  |  |  |  |  |  |
| 場 所:                                       |                                         |                                                                                                    |  |  |  |  |  |  |
| 結 果:                                       | 白中押し勝ち                                  |                                                                                                    |  |  |  |  |  |  |
| 白:                                         | 溝上知親                                    | 8£gP                                                                                                    |  |  |  |  |  |  |
| 黒:                                         | 呉柏毅                                     | 1£gP                                                                                                    |  |  |  |  |  |  |
| ブリンタ<br>全体高さ<br>全体幅<br>上側余日<br>左側余日<br>単 位 | 設定<br>6822<br>4767<br>500<br>400<br>185 | 印刷設定<br><ul> <li>総請状態で印刷 総 160 手</li> <li>部分請状態で印刷 1 - 180</li> <li>棋請を 50 手毎に分けて印刷<br/>ページ毎に 4 マ 請毎に印刷</li> </ul> |  |  |  |  |  |  |
|                                            |                                         | 印刷中止                                                                                                    |  |  |  |  |  |  |

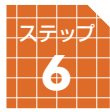

# 指導碁の方法

幽玄の間ではプロ棋士による指導を受けていただくことができます。 指導碁は月々の会費とは別に1局2,000円(税抜き)が必要となります。 ※解説付きの場合は2,500円(税抜き)です。

## 指導碁日程の確認と申し込み

STEP6

待合室で【指導碁】ボタンをクリックします。

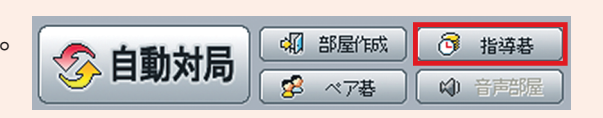

## 2 指導碁日程のなかから予約したい日程 を選び、【予約設定】をクリックします。

|   | 指導基予約   | 11   |            | -     |           |           |     | -×   |  |
|---|---------|------|------------|-------|-----------|-----------|-----|------|--|
| ſ | スケジュール  | ,    |            |       |           |           |     |      |  |
|   | 担当      |      | 日時         |       | 料<br>解説あり | 金<br>解説なし | Ŧ   | 約状況  |  |
|   | 桐本和夫    | 4段P  | 2014/ 3/15 | 7:00  | 2,625円    | 2,100円    | 0/3 | 予約可能 |  |
| l | 桐本和夫    | 4段P  | 2014/ 3/16 | 7:00  | 2,625円    | 2,100円    | 0/3 | 予約可能 |  |
|   | TEST-ID | 1≨ĝP | 2014/ 3/16 | 21:00 | 2,625円    | 2,100円    | 0/3 | 予約可能 |  |
|   |         |      |            |       |           |           | _   |      |  |
| ί |         |      |            |       |           | 予約設定      | È   | 閉じる  |  |

# 予約画面で置き石の数を決め、 予約確認】をクリックします。

| 指導碁予約確認 | 22                                     | J |
|---------|----------------------------------------|---|
| ◆ 担当棋士  | TEST-ID 1≴9P                           |   |
| ◆ 対局日時  | 2014年 3月 16日 21:00                     |   |
| ◆ 手合割り  | 選択 ▼                                   | ľ |
| ◆ 対局条件  | 持ち時間: 50分、解説  選択 ▼<br>※ お客様の持ち時間、秒読みなし |   |
| ◆ 料金設定  | 解説なし: 2,100円<br>解説あり: 2,625円           |   |
|         | 上記の条件で予約をしますか?                         |   |
|         | 予約確認                                   |   |

 ● 【確認】をクリックすると、予約が完了に なります。

※予約が完了すると「指導碁予約完了通知」のメール が届きますので、ご確認ください。

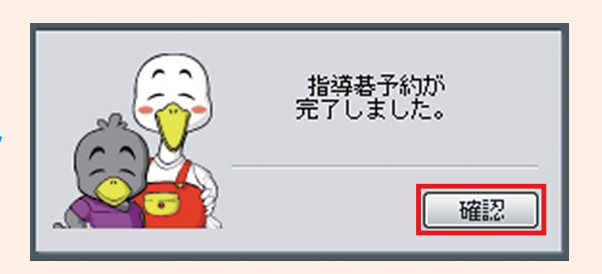

※「解説あり」で予約していただいた場合、後日担当棋士から解説棋譜ファイルがアップされます。 アップロードされた棋譜はホームページからご覧いただけます。

# 指導碁を受ける

STEP6 ]

 開始時間のメッセージ画面で【閉じる】を クリックしますと対局は自動的にマッチング され、対局条件設定の画面が出ます。

※指導碁当日は接続の時や開始5分前、開始時間に お知らせメッセージが出ます。

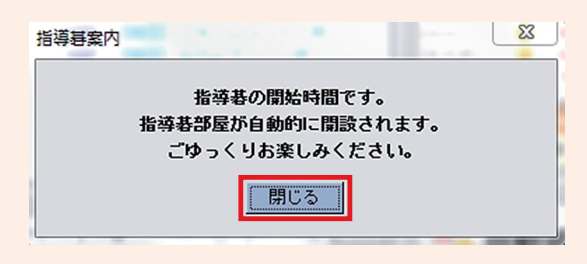

| 指導碁案内                                               | 指導碁案内                                                     |
|-----------------------------------------------------|-----------------------------------------------------------|
| 本日16:00に指導基が始まります。<br>5分前には対局室に接続し、<br>待合室でお待ちください。 | 指導基間始5分前です。<br>時間になりますと自動的に対局が開始されます。<br>待合室でしばらくお待ちください。 |
|                                                     |                                                           |
| く当日接続時のメッセーシン                                       | <開始 5 分前のメッセーシ>                                           |

2対局条件設定の画面で置き石の数を確認し、【申込み】 をクリックします。

※持ち時間は一律50分、秒読みはなしです。

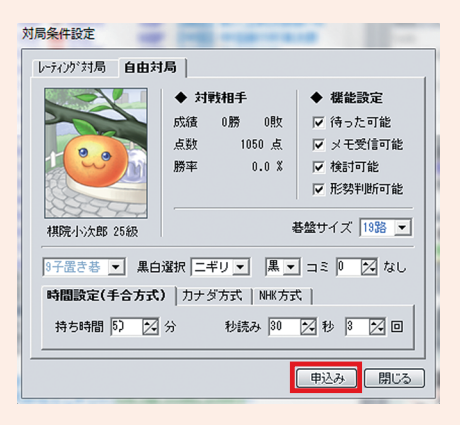

## 指導碁予約のキャンセル

予約した日程をクリックし、【予約取消】をクリックし ます。

その後、表示された画面で【確認】をクリックすると、 キャンセルが完了です。

※予約のキャンセルは指導碁前日まで可能です。

| 担当      |      | 日時       |        | AZI    | 料金<br>解説前り 解説なし |        |     | 予約状況 |  |
|---------|------|----------|--------|--------|-----------------|--------|-----|------|--|
| 桐本和夫    | 4£gp | 2014/ 3/ | 15 7:  | 00 2,6 | 325円            | 2,100円 | 0/3 | 予約可能 |  |
| 桐本和夫    | 4段P  | 2014/ 3/ | 16 7:  | 00 2,6 | 325円            | 2,100円 | 0/3 | 予約可能 |  |
| TEST-ID | 1段P  | 2014/ 3/ | 16 21: |        | 25円             | 2,100円 |     |      |  |
|         |      |          |        |        |                 |        |     |      |  |

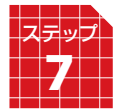

らくらくモード・環境設定

# らくらくモード

らくらくモードは画面がシンプルで分かりやすく、パソコン操作が苦手な方にお薦めの機能です。

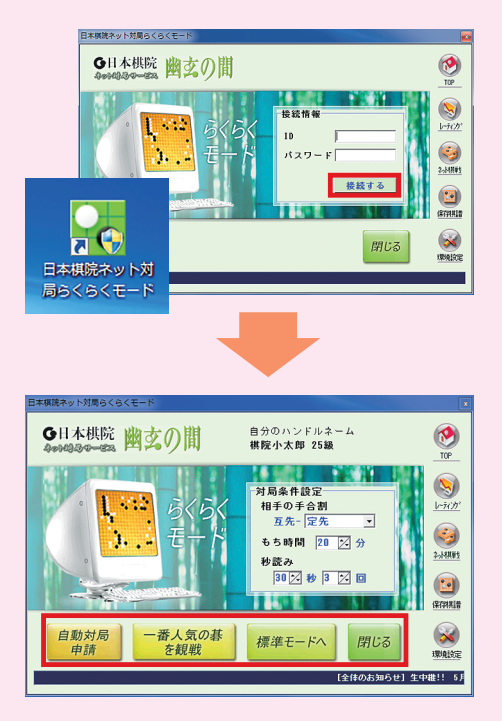

デスクトップの **[らくらくモード]**のショートカットをダブルクリックすると、らくらくモードを起動できます。

らくらくモードを起動後、ID とパスワードを入力 して、【接続する】をクリックすると対局の準備が 完了です。

【自動対局申請】対局条件を設定してクリックする と、条件に該当する方に自動的に対局申込みが行 われます。

【一番人気の碁を観戦】 観戦者の一番多い対局の画 面に切り替わり、観戦が可能です。

【標準モードへ】標準モードへ切り替えることがで きます。

【閉じる】サービスの利用を終了します。

#### 環境設定

待合室右上の【環境設定】をクリック

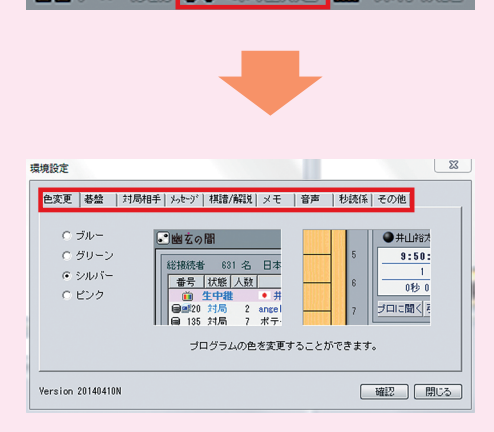

【**色変更**】対局室画面の周りの色を四つの色から選択 できます。

【**碁盤**】碁盤の模様を表示されている模様から選ぶこ とができます。

【棋譜 / 解説】対局した棋譜や観戦した棋譜を自動的に保存させる設定などができます。

【音声】対局室の音声に関する設定や、棋譜を再生す る際に「自動」を選択したとき、一手の間隔の時間調 整などができます。

【秒読係】対局や観戦のときの秒読みの声を三人の女 流棋士の声から選べます。

【その他】ワンクリックでの着手ではなく、2回クリックでの着手に変更などができます。

# スマートフォン・タブレット版「幽玄の間」

幽玄の間は、パソコンだけでなく、スマートフォンやタブレットでも お楽しみいただけます。

会員登録の方法はパソコンと同じですが、対局ソフトのダウンロード や起動の方法が異なります。

詳しくは右のバーコードを読み取るか、「幽玄の間」サイトの【スマートフォンタブレット】ボタンより、説明ページをご覧ください。

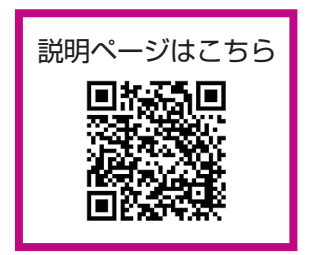

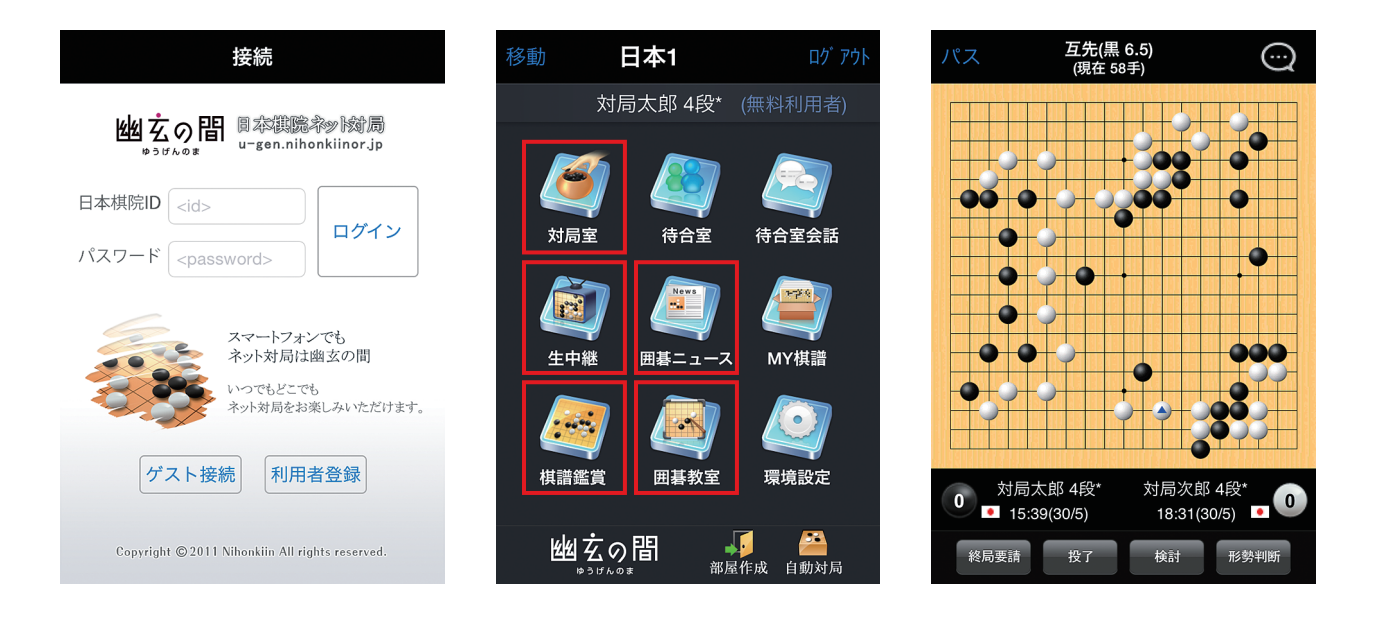

## 主な機能

#### 【対局室】

他のユーザーと対局したり、他のユーザー同士の対局を観戦できます。

#### 【生中継】

七大棋戦の挑戦手合など、対局中のプロ棋戦をリアルタイムに観戦できます。

#### 【棋譜鑑賞】

幽玄の間で中継された過去のプロ棋譜をご覧いただけます。

#### 【囲碁教室】

詰碁や手筋の囲碁問題を解くことができます。 棋力にあわせて初級・中級・上級レベルを選択できます。

#### 【囲碁ニュース】

棋戦情報やお知らせなど、日本棋院発の最新情報をご覧いただけます。

※iPhone・iPad・Android スマートフォン・Android タブレットでご利用いただけますが、バージョンに よってはご利用いただけない場合もあります。詳しくはアプリのダウンロード画面よりご確認ください。

# G日本棋院

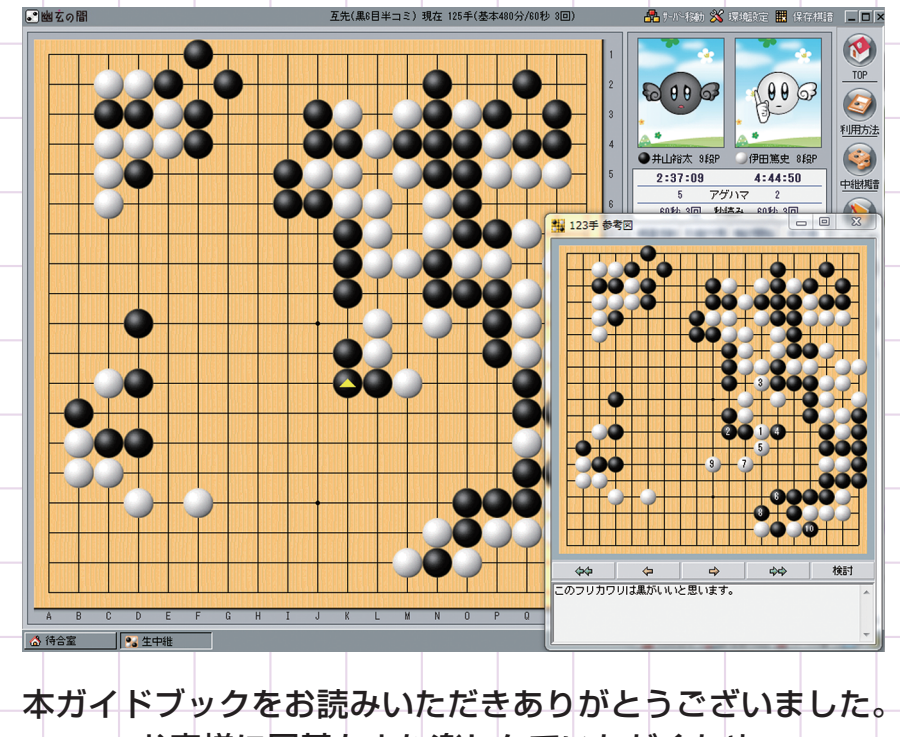

お客様に囲碁をより楽しんでいただくため、

全ての機能を利用できる<mark>有料会員登録</mark>をおすすめします。

※指導碁などの従量課金サービスは別途料金が発生します。

# ネット対局「幽玄の間」をどうぞお楽しみください

## 分からない時は、サポートセンターへ

ご不明な点が御座いましたら、ホームページ右側にある「利用方法」または「Q&A」を ご確認ください。また、ご質問等がありましたら、下記サポートダイヤル、またはメール にてお気軽にお問い合わせください。

お問い合わせ先(「幽玄の間」サポートセンター)

E-mail: support@taikyokumail.nihonkiin.or.jp 電話:03-3288-8538(祝日を除く月曜日~土曜日)

○「幽玄の間」ホームページアドレス http://u-gen.nihonkiin.or.jp

※本プログラムは Mac には対応しておりません。 ※Windows の場合、Windows7 以上を推奨します。

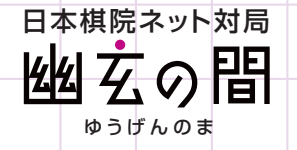